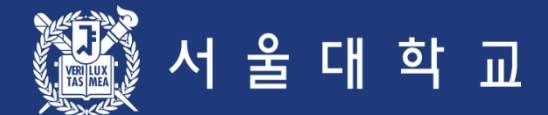

# Seoul National University Course Registration User Manual

Please make sure to practice course registration during pre-course registration period. If you have any problem, contact Office of Academic Affairs(02-880-5042)

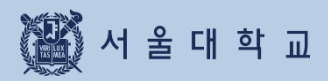

# Contents

| Outline                                          | 3 - 4   |
|--------------------------------------------------|---------|
| 1. Note for Login & Registration                 | 6 - 7   |
| 2. Process and Function (Abstract)               | 9 - 10  |
| 3. Function & Manual                             | 12 - 58 |
| 3-1. Login                                       | 12 - 15 |
| 3-2. Users Personal Information                  | 17      |
| 3-3. Class Time                                  | 19      |
| 3-4. Course Search                               | 21 - 24 |
| 3-5. Registration Button                         | 26      |
| 3-6. Courses of Interest                         | 28 - 29 |
| 3-7. Preliminary Course Registration             | 31 - 35 |
| 3-8. Course Registration                         | 37 - 48 |
| 3-9. Quota Exceeding Course Registration Request | 50 - 52 |
| 3-10. Course Counselling                         | 54 - 56 |
| 3-11. Course Drop (Withdrawal)                   | 58      |
| 4. MBA Course Registration                       | 60 - 61 |
| 5. Error Messages & Solutions                    | 63      |

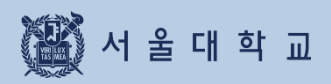

Outline

# Outline

### **Course Registration Services**

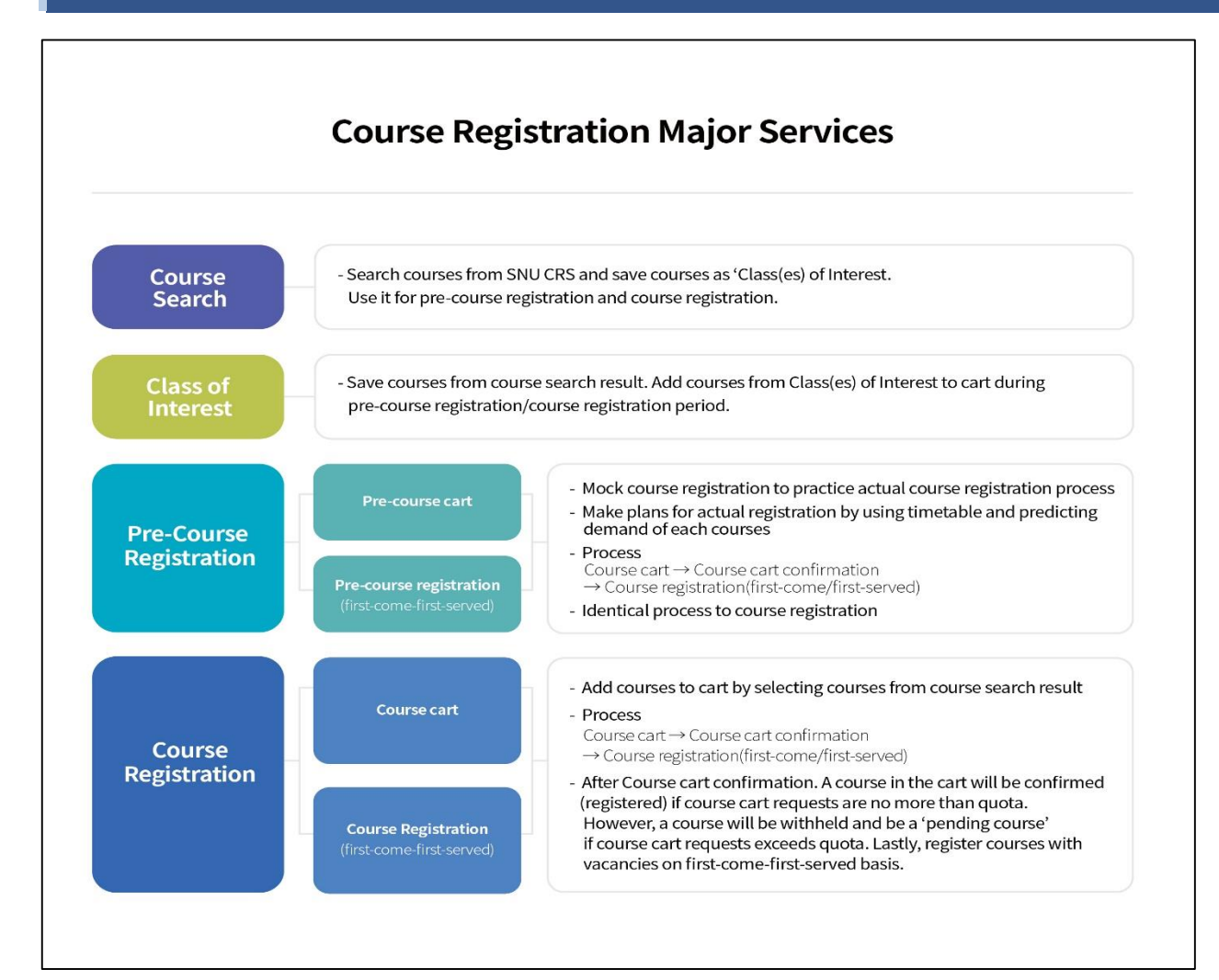

#### 1. Course Search

- If you are not logged in: course search is available (Press "Search" Button)
- If you are logged in, following functions would be available
  - · Course search, Save as 'Class of Interest'
  - · Pre-course registration / Course registration (depends on period)

#### 2. Class of Interest

- Save courses as 'Class of Interest' after course search
- Use it for Time table simulation, pre-course registration, course registration
- 3. Pre-course Registration
  - MOCK registration which gives students opportunities to practice registration process (It is NOT an actual registration)
  - Process: Pre-course cart ► Pre-course cart Confirmation
    - Pre-course registration(first-come-first-served)
  - Identical condition/settings compared to actual course registration

### Major Changes of SNU Course Registration

#### 4. Course Registration

- Check registration information: Limitations, Same/Alternative courses, Retaking courses, etc.
- Process:
  - Course cart shopping ► Course cart confirmation ► Course registration(First- come-first-served)
  - Course cart shopping (Day 1-2): Course search, Add courses to Course cart from "Class of Interest)
  - Course Cart Confirmation (Day 3): Registration will be confirmed after comparing number of course carts and course quota.
- ► If the number of course cart(s) is no more than course quota, all course carts will be confirmed and shown in course registration list.
- If the number of course carts exceeds course quota, all course carts will be withheld and the course will be designated as "Pending courses"
  - Course registration(Day 4-6): first-come-first-served registration for vacancies
     ※ On 1<sup>st</sup> day of First-come-first-served registration (= 4<sup>th</sup> day of course registration) Registration of "pending courses" will be limited to students added courses to cart

#### 5. Course change

- Delete courses: Select and Delete courses in the course registration list
- Register new courses: Add courses by registration
  - 'Available quota after cancellation' mark Once course quota has been reached and if vacancies are available due to cancellation, the mark would be shown under course title.
  - Register courses that marked 'Available quota after cancellation' registration is limited to 3 times in a day (In designated time)

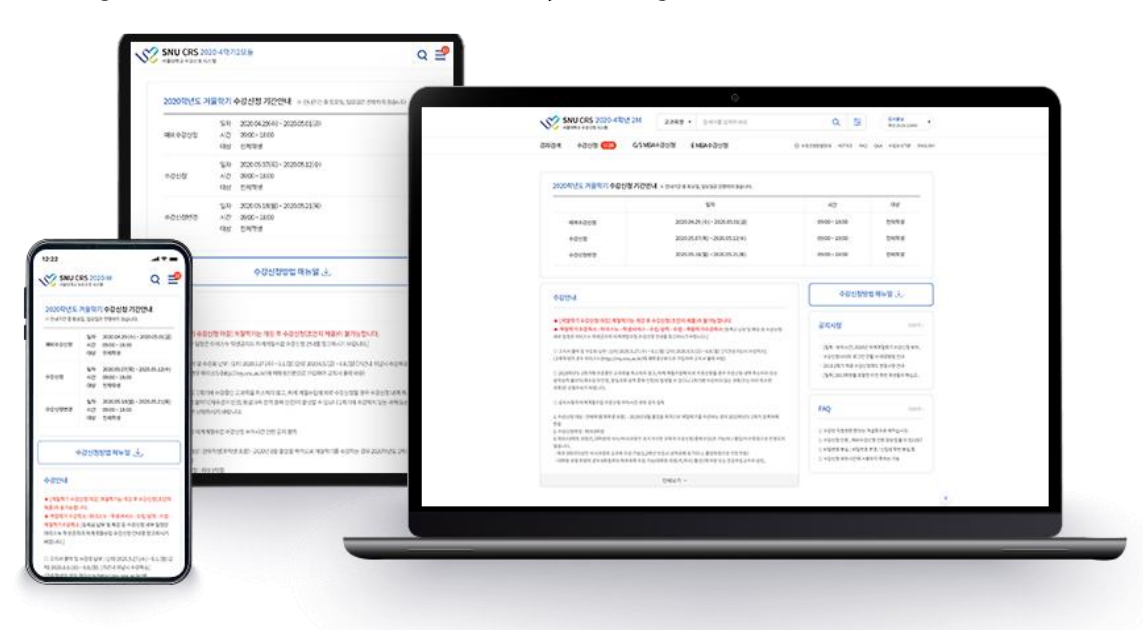

■ Responsive web: Use CRS in various devices including PC, Mobile

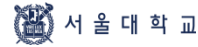

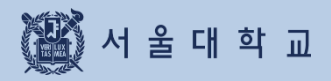

1. Notes for Login & Registration

# **1. Notes for CRS login and Registration**

### SNU Course Registration System(CRS) URL

| SNU CRS 2020 -<br>Course Registration System                | Winter Semester                                | Title 🖌 I           | Please enter your s   | earch term                                                                    | Q                                                                         | h<br>ا<br>ا                                                |
|-------------------------------------------------------------|------------------------------------------------|---------------------|-----------------------|-------------------------------------------------------------------------------|---------------------------------------------------------------------------|------------------------------------------------------------|
| urse Search Course Regist                                   | ration G/SMBACou                               | urse Registration E | MBA Course Registatio | n                                                                             | GUIDELINE(PDF) Notice                                                     | FAQ Q&A Class Time KORE                                    |
| 2020YearWinter Sem<br># There is no Saturday or Sund        | nester Course Reg<br>ay during the information | istration Period    | Information           |                                                                               | P                                                                         | lease log in                                               |
| Categories of Course<br>Registration                        | Da                                             | ite                 | Time                  | Target                                                                        | MySNU ID N                                                                | umber                                                      |
| 2020 Winter Session<br>Pre-course cart<br>shopping          | 2020-10-22(THU) ~                              | 2020-10-22(THU)     | 08:30~16:00           | All<br>students(Excep<br>t domestic<br>exchange<br>students)                  | You can find y                                                            | LOGIN<br>your snu no. and password.<br>D / Find Password   |
| 2020. Winter Session<br>Course cart<br>Confirmation Process | 2020-10-23(FRI) ~                              | 2020-10-23(FRI)     | 17:00~23:00           | Course Cart<br>Confirmation<br>Process by<br>Office of<br>Academic<br>Affairs | GU                                                                        | IDELINE 🕹                                                  |
| 2020 Winter Session<br>Pre-course shopping                  | 2020-10-23(FRI) ~                              | 2020-10-23(FRI)     | 08:30~16:00           | All<br>students(Excep<br>t domestic<br>exchange<br>stduents)                  | Notice     Busy time of the l     ★Course registra     Busy time of the l | More ><br>Registeration<br>tion site logi<br>Registeration |
| 2020 Winter Session                                         | 2020-10-26(MON) ~                              | 2020-10-26(MON)     | 08:30~16:00           | All students                                                                  | · Busy time of the l                                                      | Registeration                                              |

#### ■ Web site(SNU Course Registration System(CRS)) URL: https://sugang.snu.ac.kr

- SNU CRS: https://sugang.snu.ac.kr

- Visit SNU portal mySNU then move to SNU CRS: https://my.snu.ac.kr/

# **1. Notes for CRS login and Registration**

### Notes for Course Registration

#### Prohibition of Multi Login

- Multi login through multi browsers (with same student ID, same PC) is prohibited
- Multi login through multi PC (with same student ID) is prohibited
- Pop-up message will be shown to former login user,
  - if multi login trial is detected

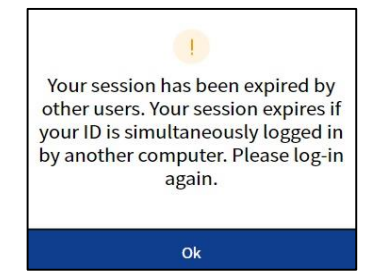

#### Browser compatibility and Optimal Resolution

- Browser compatibility: Internet Explorer (above V. 11), Chrome, Safari, etc.
- Responsive web: CRS will be resized and displayed in all devices including PC, Mobile

#### Allow Pop up

- Tool Internet Option Personal Information Allow pop up Settings Add to Allow pop up list
- Add website : <u>https://sugang.snu.ac.kr</u>
   (There might be difference depending on browsers)

#### Limitation on double click for registration button

- You cannot double click registration button

#### Login time(Automatic logout and login extension)

- Login time: 10 minutes
- Automatic logout: Get back to CRS main page after logging in for 10 minutes
- Login extension
  - · Login extension popup : Before automatic logout in a minute
  - [Extend Login Now]
    - Extend login for 10 minutes from present
    - ▶ location: Bottom of CRS website (PC), Bottom of right side of the menu (Mobile)

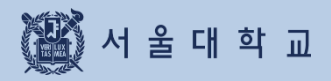

# 2. Process and Function(Abstract)

# **Course Registration Process**

### Course Registration Process

| Pre-course<br>registration                                                                                                    | Day 1-2<br>Course Cart Shopping                                                                                                    | Day 3<br>Course Cart Confirmation                                                                                                    |
|----------------------------------------------------------------------------------------------------|----------------------------------------------------------------------------------------------------|----------------------------------------------------------------------------------------------------|
| <ul> <li>Mock registration<br/>for practicing registration<br/>process</li> <li>Identical condition<br/>compared to actual course<br/>registration</li> <li>Process<br/>Pre-course cart<br/>Pre-course cart confirmation<br/>Pre-course registration<br/>(First-come-first-served)</li> </ul>                                                                                                    | <ul> <li>Shopping: Add courses to course cart</li> <li>Save as "Class of Interest"-Course cart</li> <li>Course search – Course cart</li> <li>No changes are possible after course cart shopping period.</li> </ul>                                                                                 | <ul> <li>Systematic confirmation<br/>Conducted by Office of<br/>Academic Affairs</li> <li>Number of course carts<br/>are no more than course<br/>quota         <ul> <li>→ Confirmed</li> <li>= automatic<br/>course registration</li> </ul> </li> <li>Number of course carts<br/>exceeds course quota         <ul> <li>→ Withheld</li> <li>= "Pending courses"</li> <li>= Needs First-come-<br/>first-served registration</li> </ul> </li> </ul> |
| Day 4<br>First-come-first-served<br>Course Registration<br>(Day 1)                                                                                                    | Day 5-6<br>First-come-first-served<br>Course registration<br>(Day 2-3)                                                                                                    | Course Registration Change<br>&<br>Quota Exceeding Course<br>Registration Request                                                                                                    |
| <ul> <li>First-come-first-served<br/>registration for courses<br/>with vacancies</li> <li>"Pending courses"<br/><u>can only be registered</u><br/>by students who add<br/>courses to course cart</li> <li>Courses that has reached<br/>their course quota will be<br/>marked<br/>"Available quota after<br/>cancellation"</li> <li>Registration of "Available<br/>quota after cancellation"<br/>is possible 3 times a day<br/>(In designated time)</li> </ul> | <ul> <li>First-come-first-served registration for courses with vacancies</li> <li>Courses that has reached their quota will be marked "Available quota after cancellation"</li> <li>Registration of "Available quota after cancellation" is possible 3 times a day (In designated time)</li> </ul> | <ul> <li>Course change<br/>Delete and add to course<br/>registration list</li> <li>Courses that has reached<br/>their quota will be marked<br/>"Available quota after<br/>cancellation"</li> <li>Registration of<br/>"Available quota after<br/>cancellation"<br/>is possible 3 times a day<br/>(In designated time)</li> <li>Quota exceeding course<br/>registration request<br/>· Request<br/>· Instructor's approval</li> </ul>               |

🌃 서 울 대 학 교

# 2. Function(Abstract)

### 2. Available Function(Abstract)

- Available functions varies due to Course registration schedule
- Classification: Ordinary time/ Pre-course registration period/

Course registration period(Course cart shopping/first-come-first-served course registration)

| Classification                        | Function                               | Ordinary<br>time | Preliminary Course<br>Registration | Course cart<br>Shopping<br>period | Course registration<br>period (First-com <del>e</del> -first-<br>served) |
|---------------------------------------|----------------------------------------|------------------|------------------------------------|-----------------------------------|--------------------------------------------------------------------------|
| Course<br>search                      | Simple search                          | 0                | 0                                  | 0                                 | 0                                                                        |
|                                       | Advanced search                        | 0                | 0                                  | 0                                 | Х                                                                        |
|                                       | Save as Class of<br>Interest           | 0                | 0                                  | 0                                 | 0                                                                        |
|                                       | Preliminary course registration        | Х                | 0                                  | Х                                 | Х                                                                        |
|                                       | Course registration                    | Х                | Х                                  | 0                                 | 0                                                                        |
| Class of<br>Interest                  | Class of Interest                      | Ο                | 0                                  | Ο                                 | 0                                                                        |
|                                       | Preliminary course registration        | Х                | 0                                  | Х                                 | Х                                                                        |
|                                       | Course registration                    | Х                | Х                                  | 0                                 | 0                                                                        |
| Preliminary<br>Course<br>Registration | Preliminary course cart                | Х                | 0                                  | Х                                 | Х                                                                        |
|                                       | Preliminary course registration        | Х                | 0                                  | Х                                 | Х                                                                        |
|                                       | Preliminary course registration list   | 0                | 0                                  | 0                                 | 0                                                                        |
|                                       | Preliminary course registration change | Х                | 0                                  | Х                                 | Х                                                                        |
| Course                                | Course cart                            | Х                | х                                  | 0                                 | х                                                                        |
| Registration                          | Course registration                    | Х                | Х                                  | Х                                 | 0                                                                        |
|                                       | Course registration<br>list            | 0                | 0                                  | Х                                 | 0                                                                        |
|                                       | Course registration change             | Х                | Х                                  | Х                                 | 0                                                                        |

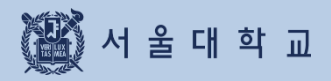

# 3. Function and Manual

### mySNU account Login

| SNU CRS 2020 - V<br>Course Registration System              | Vinter Semester Title                                                  | Please enter your    | search term                                                                   | Q                                                                                                    |                   |  |
|-------------------------------------------------------------|------------------------------------------------------------------------|----------------------|-------------------------------------------------------------------------------|----------------------------------------------------------------------------------------------------|-------------------|--|
| Course Search Course Registr                                | ration G/SMBACourseRegistration E                                      | E MBA Course Regista | tion                                                                          | GUIDELINE(PDF) Notice FAQ Q8                                                                                     | &A Class Time KOR |  |
| 2020YearWinter Ser<br>% There is no Saturday or Sun         | nester Course Registration Perio<br>day during the information period. | d Information        |                                                                               | Please log                                                                                                    | in                |  |
| Categories of Course<br>Registration                        | Date                                                                   | Time                 | Target                                                                        | MySNU ID Number<br>Password                                                                                      |                   |  |
| 2020 Winter Session<br>Pre-course cart<br>shopping          | 2020-10-22(THU) ~ 2020-10-22(THU)                                      | 08:30~16:00          | All students<br>(Except<br>domestic<br>exchange<br>students)                  | LOGIN<br>You can find yoursnu no. and password.                                                                  |                   |  |
| 2020 Winter Session<br>Pre-course shopping                  | 2020-10-23(FRI) ~ 2020-10-23(FRI)                                      | 08:30~16:00          | All students<br>(Except<br>domestic<br>exchange<br>stduents)                  | GUIDELINE                                                                                                    | .↓.               |  |
| 2020. Winter Session<br>Course cart<br>Confirmation Process | 2020-10-23(FRI) ~ 2020-10-23(FRI)                                      | 17:00~23:00          | Course Cart<br>Confirmation<br>Process by<br>Office of<br>Academic<br>Affairs | Notice     Busy time of the Registeration     ★Course registration site logi.     Busy time of the Registeration | More >            |  |
| 2020 Winter Session<br>Pre-course registration              | 2020-10-27(TUE) ~ 2020-10-27(TUE)                                      | 08:30~16:00          | All students                                                                  | · [2019.Summer] Notice for Libe                                                                                  | Y                 |  |
| 2020 Winter Session<br>Pre-course                           | 2020-11-04(WED) ~ 2020-11-04(WED)                                      | 08:30~23:00          | All students                                                                  | FAQ                                                                                                    | More >            |  |

■ Login with mySNU account : Enter mySNU ID & Password

| Course Registration System                                  | Vinter Semester Title V           | lease enter your    | search term                                                                   | Q 😤                                                                                                    |               |
|-------------------------------------------------------------|-----------------------------------|---------------------|-------------------------------------------------------------------------------|----------------------------------------------------------------------------------------------------|---------------|
| urse Search Course Registr                                  | ation G/SMBACourseRegistration E  | MBA Course Registat | ion                                                                           | GUIDELINE(PDF) Notice FAQ Q&A Class                                                                             | is Time 👘 KOF |
| 2020YearWinter Sen<br>% There is no Saturday or Sund        | nester Course Registration Perio  | d Information       |                                                                               | Please log in                                                                                                   |               |
| Categories of Course<br>Registration                        | Date                              | Time                | Target                                                                        | MySNU ID Number<br>Password                                                                                     |               |
| 2020 Winter Session<br>Pre-course cart<br>shopping          | 2020-10-22(THU) ~ 2020-10-22(THU) | 08:30~16:00         | All students<br>(Except<br>domestic<br>exchange<br>students)                  | LOGIN<br>You can find your snu no. and passw<br>Find ID / Find Password                                         | vord.         |
| 2020 Winter Session<br>Pre-course shopping                  | 2020-10-23(FRI) ~ 2020-10-23(FRI) | 08:30~16:00         | All students<br>(Except<br>domestic<br>exchange<br>stduents)                  | GUIDELINE 🛃                                                                                                    |               |
| 2020. Winter Session<br>Course cart<br>Confirmation Process | 2020-10-23(FRI) ~ 2020-10-23(FRI) | 17:00~23:00         | Course Cart<br>Confirmation<br>Process by<br>Office of<br>Academic<br>Affairs | Notice     Busy time of the Registeration     ★Course registration site logi     Busy time of the Registeration | More >        |
| 2020 Winter Session<br>Pre-course registration              | 2020-10-27(TUE) ~ 2020-10-27(TUE) | 08:30~16:00         | All students                                                                  | · [2019.Summer] Notice for Liber                                                                                |               |
| 2020 Winter Session<br>Pre-course                           | 2020-11-04(WED) ~ 2020-11-04(WED) | 08:30~23:00         | All students                                                                  | FAO                                                                                                    | More >        |

#### Find mySNU account

- Find mySNU account by personal information (cell-phone/ private e-mail address) registered in portal mysNU (my.snu.ac.kr)

### Changing Password

- Password Conditions
  - length: 9~20 digits
- should contain more than 1 digit of alphabets, numbers. special characters
- Password Limitations
- should not include '+'(plus) character
- should not include more than 4 digits of same characters or numbers (EX: 0000, aaaa )
- should not include more than 4 digits of continual characters or numbers
  - (Ex) 1234,abcd,9876, zyxw)
- should not include more than 3 digits of numbers from student ID

(Ex) If student ID is 2011-13579, you cannot use 201,011,111,113,135,357,579, etc)

### mySNU Account Login

|                                                                                                    | Home                                                                                                    |
|----------------------------------------------------------------------------------------------------|----------------------------------------------------------------------------------------------------|
| 🖹 Find ID                                                                                                    |                                                                                                    |
| The process of finding SNU ID varies acc<br>not find SNU ID without this verification                          | cording to the group you belong to. So choose the appropriate member group before entering your name and date of birth. You can<br>1 procedure. |
| User Type *                                                                                                    |                                                                                                    |
| <ul> <li>FACULTY&amp;STAFF</li> <li>STUDENT&amp;ALUMNI</li> <li>PUBLIC</li> </ul>                              |                                                                                                    |
| Name                                                                                                    | Input User Name                                                                                                    |
| BIRTH-DAY                                                                                                    | Input birth-day                                                                                                    |
| Select Auth Method *                                                                                           |                                                                                                    |
| SMS<br>Email                                                                                                   | Next                                                                                                    |
|                                                                                                    | Home                                                                                                    |
| Change Password                                                                                                |                                                                                                    |
| Enter your ID to find your password.                                                                           |                                                                                                    |
| User Type *                                                                                                    |                                                                                                    |
| SNU ID                                                                                                    | Input SNU ID                                                                                                    |
| Select Auth Method *                                                                                           |                                                                                                    |
| <ul> <li>Mobile(Verify via Mobile Phone Nu</li> <li>Digital Certificate</li> <li>SMS</li> <li>Email</li> </ul> | ımber)                                                                                                    |
|                                                                                                    | Next                                                                                                    |

#### Find ID and Change password

- Find ID
- 1) Fill in name, birthday(year-month-day Ex) 2000-01-01)
- 2) Select a method for authentication(verification): Mobile, Digital Certificate, SMS, Email
- Change Password
  - 1) Fill in mySNU ID
  - 2) Select a method for authentication(verification): Mobile, Digital Certificate, SMS, Email
  - % If you select SMS or Email, your cell phone number or email address should be registered in mySNU personal information in advance)

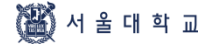

### Login Extension (PC)

Privacy Policy | Prohibition of Unauthorized Collection of E-mail Address Copyright (C) 2020 SEOUL NATIONAL UNIVERSITY. All Rights Reserved.

#### ■ Login extension (Bottom of CRS Website)

- Remaining time for automatic logout will be displayed in real time.
- [Extend Login session now] button: 10-minute log in extension after clicking button.

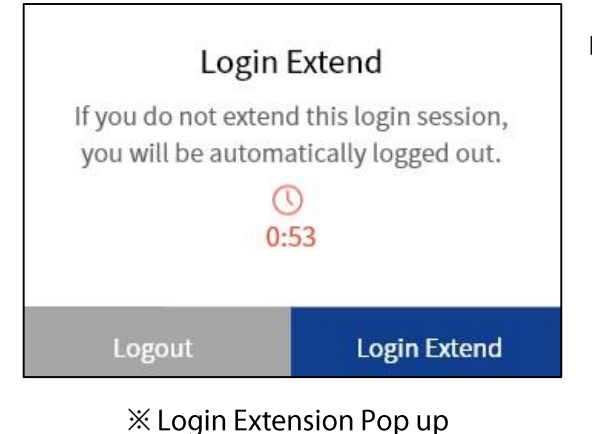

#### Automatic logout

Login extension pop up will be shown1 minute before automatic logout

Automatic logout remaining time

If you do not use it for 10 minutes, you will be automatically logged out.

- Logout / Login Extension
- If login is not extended, CRS main page will be shown

### Login Extension (Mobile)

|                              | Jang, Jiwon<br>Student ID<br>(Personal Information)     | ×    |
|------------------------------|---------------------------------------------------------|------|
| ico                          | KOREAN                                                  | t    |
| nutimentil                   | Notice                                                  |      |
| sy urne or u<br>Course regis | • FAQ                                                   |      |
| sy time of tl<br>)19.Summe   | • Q&A                                                   |      |
|                              | Class Time                                              |      |
| 2                            | OUDELINE(PDF)                                           |      |
| nctions not                  | Course Search                                           | +    |
| nformation                   | Course Registration                                     | +    |
|                              | MBA Course Registation                                  | +    |
|                              | Automatic logout<br>remaining time                      | 4:19 |
| hibition o                   | 10 minutes, you will be<br>automatically logged<br>out. |      |
| tht (C) 2020 5               | Extend login session now                                |      |

#### Login Extension

- Location: Click Right side > Bottom of menu
- Extend login
- Check remaining time before automatic logout

Extend login

session now

() 9:18

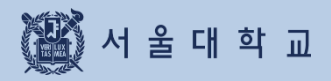

3-2. Personal Information

# **3-2. Personal Information**

| Personal Information                                         |                                             |                       |     |                                   |
|--------------------------------------------------------------|---------------------------------------------|-----------------------|-----|-----------------------------------|
| SNU CRS 2020 - Winter Semester<br>Course Registration System | Title    Please enter your search term      | Q                     | şţţ |                                   |
| Course Search Course Registration G/SMBACo                   | burse Registration EMBA Course Registration | GUIDELINE(PDF) Notice | FAQ | Personal Information<br>Q& Logout |

#### Location

- Upper right side of CRS Website(Name and Student ID) → Click [Personal Information]

| Course Registration System      | mester Title Y Please enter y                                  | our search term                                                                                                    | Q                                                                         | <b>!</b> *                                                             |  |  |
|---------------------------------|----------------------------------------------------------------|----------------------------------------------------------------------------------------------------|---------------------------------------------------------------------------|------------------------------------------------------------------------|--|--|
| irse Search Course Registration | G/SMBA Course Registration EMBA Course Re                      | gistation                                                                                                    | GUIDELINE(PDF)   Notice                                                   | FAQ Q&A Class Time KOR                                                 |  |  |
| rsonal Information              |                                                                |                                                                                                    |                                                                           |                                                                        |  |  |
| Personal Information            |                                                                | Grades of pre                                                                                                    | evious year Table of                                                      | of mandatory courses(major) >                                          |  |  |
| College                         | Department                                                     | Div                                                                                                    | Previous semester                                                         | Previous two semesters                                                 |  |  |
| Student ID B111787              | Name Jang, Jiwon                                               | No Data                                                                                                    |                                                                           |                                                                        |  |  |
| Program                         | Academic Year                                                  |                                                                                                    |                                                                           |                                                                        |  |  |
| Year of Entrance                | No. of Registered<br>Semesters                                 | Students who can register up to 18 credits will have 3 additional credits if the ave                                                                            |                                                                           |                                                                        |  |  |
| Major                           | Second Major                                                   | of all subjects(excep<br>the same subject be<br>calculation                                                                                                    | ot S/U subject) of the latest 2 sem<br>oth in the latest 2 semesters, the | esters is 3.3 or more. If you took<br>scores will be both added in the |  |  |
| Double Majors                   | Interdisciplinary<br>Programs                                  | - The personal info. listed here may be shown incorrectly until the preliminary course     registration period and does not effect using the system at present. |                                                                           |                                                                        |  |  |
| Joined Minor                    | Interdisciplinary<br>Programs for<br>Teaching<br>Certification |                                                                                                    |                                                                           | •                                                                      |  |  |
| Student-design<br>major         | Course<br>Registration<br>Schedule                             |                                                                                                    |                                                                           |                                                                        |  |  |
| Maximum                         | Maximum<br>Credits for                                         |                                                                                                    |                                                                           |                                                                        |  |  |

#### Personal Information

- Personal Information is confirmed before preliminary course registration

#### - Listed Information

Degree(program), major, enrollment, registration credits, credits for changing courses, repeated courses etc.

#### **X** Note for Personal Information

- If you are not included as "course registration subject" message "You are not course registration subject" could be shown.
- Grades of Previous 2 semesters:
   grades of retaken courses are included
   GPA of all courses(except S/U courses) will be calculated.

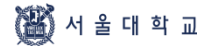

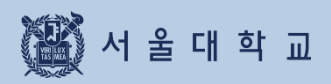

# 3-3. Class Time

# 3-3. Class Time

| Class Time                              |                              |                                    |                                            |
|-----------------------------------------|------------------------------|------------------------------------|--------------------------------------------|
| SNU CRS 2020 - Winter Semest            | ter Title • Pleas            | e enter your search term           | Q 🐲 🗸                                      |
| Course Search Course Registration G/S M | MBA Course Registration EMBA | Course Registation                 | LINE(PDF) Notice FAQ Q&A Class Time KOREAN |
| Class Time                              |                              |                                    |                                            |
| Div 50-minute o                         | class(Start on the hour)     | 75-minute class(Start on the hour) | 75-minute class(Start half past)           |
| 0 period                                | 08:00~08:50                  |                                    |                                            |
| 1 period                                | 09:00~09:50                  |                                    | 09:30~10:45                                |
| 2 period                                | 10:00~10:50                  |                                    |                                            |
| 3 period                                | 11:00~11:50                  | 11:00~12:15                        |                                            |
| 4 period                                | 12:00~12:50                  |                                    | 12:30~13:45                                |
| 5 period                                | 13:00~13:50                  |                                    |                                            |
| 6 period                                | 14:00~14:50                  | 14:00~15:15                        |                                            |
| 7 period                                | 15:00~15:50                  |                                    | 15:30~16:45                                |
| 8 period                                | 16:00~16:50                  |                                    |                                            |
| 9 period                                | 17:00~17:50                  |                                    |                                            |
| 10 period                               | 18:00~18:50                  |                                    |                                            |
| 11 period                               | 19:00~19:50                  |                                    |                                            |
| 12 period                               | 20:00~20:50                  |                                    |                                            |

### Class Time

- Class time show when each period stars and ends
- Class time is divided into 50-minute and 75-minute class

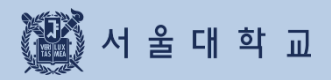

| Course Search                                                |                                            |                  |        |            |            |        |
|--------------------------------------------------------------|--------------------------------------------|------------------|--------|------------|------------|--------|
| SNU CRS 2020 - Winter Semester<br>Course Registration System | Title    Please enter your search term     |                  | Q      | <b>۱۹۹</b> |            | •      |
| Course Search Course Registration G/SMBACo                   | ourse Registration EMBA Course Registation | @ GUIDELINE(PDF) | Notice | FAQ Q&A    | Class Time | KOREAN |

#### Course Search (No need to log in)

- X Search all courses of current semester: click magnifier(Search icon)
- X Search specific courses of current semester: click simple/advanced search)
- Location: Search engine of SNU CRS main page
- Function: search courses, use for class of interest,
  - pre-course course cart/registration, course cart/registration
- · Simple/Advanced search
- · Simple search is default setting.

#### Search Condition

| Course Search | Advanced S               | Search 2020 Year                                                                   | Winter Semester B         | rowse courses. |                      |                                                                                                    |   | 6   | Reset | Iass Time KOREAN |
|---------------|--------------------------|------------------------------------------------------------------------------------|---------------------------|----------------|----------------------|----------------------------------------------------------------------------------------------------|---|-----|-------|------------------|
| Class Time    | Academic<br>Year         | All                                                                                | ~ All                     | ~              | General<br>Education | All                                                                                                    | ~ | All | ~     |                  |
| class min     | Department               | All                                                                                | ~ All                     | ~              | Program              | All                                                                                                    | ~ |     |       |                  |
| Div           |                          | All                                                                                | ~                         |                | Search               |                                                                                                    |   |     |       | half past)       |
| 0 period      | Course<br>classification | Course Subject for Liberal Education<br>classification Requisite Subject for Major |                           |                |                      | conditions<br>Courses including the words inputted here are excluded from the search<br>result. Separate multiple words with commas() |   |     |       |                  |
| 1 period      |                          | <ul> <li>Elective Subject</li> <li>Elective General</li> </ul>                     | al Subject                |                |                      |                                                                                                    |   |     |       |                  |
| 2 period      |                          | Reading and Re     Graduate Court                                                  | esearch<br>Ses<br>Courses |                |                      |                                                                                                    |   |     |       |                  |
| 3 period      |                          | - ondergraddate                                                                    |                           |                |                      |                                                                                                    |   |     |       |                  |
| 4 period      |                          |                                                                                    | Ad                        | lvanced Search | (Past Semester) M    | Nore 🔻                                                                                                    |   |     |       |                  |
|               |                          |                                                                                    |                           |                |                      |                                                                                                    |   |     |       | 1                |
| 5 period      |                          |                                                                                    |                           |                |                      |                                                                                                    |   |     |       |                  |

#### Simple Search

- Search condition: courses of current year and semester will be searched according to department, course classification, course number and course title.
- Reset conditions: reset all search conditions
- Advanced search: Click [advanced search(past semester)]

| Course Search       Advanced Search       2020 Year       Winter Semester V       Browse courses.       Reset       Course         Lass Time       All       All       Image: Course including the words input to the search institution institution institutininstitution institution instrestread institut | SRU CI<br>Course Registr | RS 2020 - Wild                      | nter Sen                                                  | nester                                   | Title                  | ✓ Plea                 | ase ente  | r your search ten                          | m                                    |                                   | Q                                    | **                   |
|----------------------------------------------------------------------------------------------------|--------------------------|-------------------------------------|-----------------------------------------------------------|------------------------------------------|------------------------|------------------------|-----------|--------------------------------------------|--------------------------------------|-----------------------------------|--------------------------------------|----------------------|
| Academic Ali   biv Department   Div Ali   Div Ali   Div Ali   Div Ali   Div Ali   Div Ali   Div Ali   Div Ali   Div Ali   Div Ali   Div Ali   Div Ali   Div Ali   Div Ali   Div Ali   Div Ali   Div Ali   Div Ali   Div Ali   Div Ali   Div Ali   Div Ali   Div Ali   Div Ali   Div Ali   Div Ali   Div Ali   Div Ali   Div Ali   Div Search   Course including the words inputted here are excluded from the search   Course including the words with commady   Diperiod Course Graduate Courses   Dividergraduate Courses Dividergraduate Courses   Dividergraduate Courses Credits   Dividergraduate Courses Class Time   Dividergraduate Courses Class Time   Dividergraduate Courses Class Time   Dividergraduate Courses Class Time   Quota Course Ali   Dividergraduate Courses Class Time   Dividergraduate Courses Class Time   Dividergraduate Courses Class Time  <                                                                                                    | Course Search            | Advanced S                          | Search                                                    | 2020 ~                                   | Year                   | Winter Seme            | ster 🗸    | Browse courses.                            |                                      |                                   | GR                                   | teset X              |
| Department All     Div   Div     All     All                                                                                                    | lass Time                | Academic<br>Year                    | All                                                       |                                          | ~                      | All                    | ~         | General<br>Education                       | All                                  | ~                                 | All                                  | ~                    |
| Div All   0 period Course   0 period Course   1 period Subject for Liberal Education   2 period Elective Subject for Major   2 period Subject for Teaching Certification   3 period Credits   4 period Credits   5 period Name Of   6 period Quota   7 period Number of   8 period Classifications   9 period Grading   10 period Campus Map   2 period Campus Map   Class Time All   0 period Quota   10 period Caraging   10 period All   10 period Caraging   10 period Caraging                                                                                                    |                          | Department                          | All                                                       |                                          | ~                      | All                    | ~         | Program                                    | All                                  | ~                                 |                                      |                      |
| 0 period       Course classification       Subject for Liberal Education       Courses including the words inputted here are excluded from the search result. Separate multiple words with commas()         1 period       Elective General Subject       Subject for Teaching Certification       Courses including the words inputted here are excluded from the search result. Separate multiple words with commas()         2 period       Credits       Credits       Credits       Campus Map         4 period       Credits       Campus Map       Class Time       All       Image: Caurse sincluding the words with commas()         6 period       Quota       Courses       Caurses Time       All       Image: Caurse sincluding the words with commas()         7 period       Number of registered students       Sudents       Image: Caurse sincluding the words with commas()       Image: Caurse sincluding the words with commas()         9 period       Quota       Image: Caurse sincluding the words with commas()       Image: Caurse sincluding the words with commas()         10 period       Credits       Image: Caurse sincluding the words with commas()       Image: Caurse sincluding the words with commas()         10 period       Credits       All       Image: Caurse sincluding the words with commas()       Image: Caurse sincluding the words with commas()         10 period       Credits       All       Image: Caurse sincluding the words with commas()<                                                                                                    | Div                      |                                     | All                                                       |                                          | ~                      |                        |           | Search                                     |                                      |                                   |                                      |                      |
| 1 period   2 period   3 period   3 period   4 period   5 period   0 quota   7 period   8 period   9 period   6 period   9 period   6 period   9 period   6 period   9 period   6 period   9 period   10 period   All Advanced Search(Past Semester) Close *                                                                                                    | 0 period                 | Course<br>classification            | <ul> <li>✓ Subj</li> <li>✓ Require</li> </ul>             | ect for Libe<br>Jisite Subje             | ct for Ma              | cation<br>lajor<br>ior |           | conditions                                 | Courses including result. Separate m | the words inpu<br>ultiple words w | tted here are exclu<br>ith commas(,) | uded from the search |
| 2 period       Reading and Research         3 period       Graduate Courses         4 period       -         5 period       Name Of Instructor         6 period       Quota         7 period       Number of registered students         8 period       -         9 period       Grading         9 period       Grading         10 period       -                                                                                                    | 1 period                 |                                     | Elec                                                      | tive Genera                              | l Subje                | ct                     |           | L                                          |                                      |                                   |                                      |                      |
| 3 period Credits   4 period   5 period   NameOf   instructor   6 period   Quota   7 period   Number of   Prefistered   students   9 period   Grading   All   Valuents   Grading   Mail   All   Valuents   Grading   Mail   Valuents   All   Valuents   Grading   Mail   Valuents   All      All  Advanced Search(Past Semester) Close *                                                                                                    | 2 period                 |                                     | <ul> <li>✓ Read</li> <li>✓ Grad</li> <li>✓ Und</li> </ul> | ling and Re<br>luate Cours<br>ergraduate | search<br>es<br>Course | s                      |           |                                            |                                      |                                   |                                      |                      |
| 4 period       Image: Campus Map         5 period       Name Of<br>Instructor       Image: Campus Map         6 period       Quota       Image: Campus Map         7 period       Image: Campus Map         Number of<br>registered<br>students       Image: Campus Map         9 period       Grading<br>Type         10 period       Image: Campus Map         All       Image: Campus Map         Advanced Search(Past Semester) Close +                                                                                                    | 3 period                 | Credits                             |                                                           |                                          | ~                      |                        |           | Location                                   | All                                  | ~                                 |                                      |                      |
| 5 period NameOf   6 period Quota   7 period Number of registered students   9 period Grading   10 period Grading   10 period All                                                                                                    | 4 period                 |                                     |                                                           |                                          |                        |                        |           | (Bid-Room)                                 | Campus                               | s Мар                             |                                      |                      |
| 6 period     Quota     ~                                                                                                    | 5 period                 | Name Of<br>Instructor               |                                                           |                                          |                        |                        |           | Class Time                                 | All                                  | ~ E                               | ay Choice                            | ~ +                  |
| 7 period     Number of registered students       8 period     Grading Type       9 period     Grading Type       10 period     All   Advanced Search(Past Semester) Close *                                                                                                    | 6 period                 | Quota                               |                                                           |                                          | ~                      |                        |           | Lecture<br>constituent                     | All                                  | ~                                 |                                      |                      |
| Number of<br>students     ~      Quota has not been reached       8 period     Grading<br>Type     All        10 period     Advanced Search(Past Semester) Close +                                                                                                    | 7 period                 |                                     |                                                           |                                          |                        |                        |           |                                            | 🖂 English l                          | _ecture                           |                                      |                      |
| 9 period     Grading<br>Type     All       10 period     Advanced Search(Past Semester) Close +                                                                                                    | 8 period                 | Number of<br>registered<br>students |                                                           |                                          | ~                      |                        |           | <ul><li>✓ Quota</li><li>✓ Gradin</li></ul> | i has not been r<br>ng Type Choosa   | eached<br>able                    |                                      |                      |
| 10 period Advanced Search(Past Semester) Close 🔺                                                                                                    | 9 period                 | Grading<br>Type                     | All                                                       |                                          | ~                      |                        |           |                                            |                                      |                                   |                                      |                      |
|                                                                                                    | 10 period                |                                     |                                                           |                                          |                        | Advan                  | ced Searc | :h(Past Semester) C                        | lose 🔺                               |                                   |                                      |                      |

#### Advanced Search

- Location: Course search Simple search(세줄) [Advanced Search(past semester)] ※ function could be unavailable during special period including course registration time load
- Conditions: simple search conditions, credits, lecture room location, quota, class time, instructor(name), number of students registered courses, previous semester, etc.

### **Course Search Result**

| SZ      | SNU CRS 2020 - Winter Semester<br>Course Registration System                                                                                                    | Q                 | ٩ţ٩ |                                                     |
|---------|----------------------------------------------------------------------------------------------------|-------------------|-----|-----------------------------------------------------|
| Course  | Search Course Registration G/S MBA Course Registration E MBA Course Registration @ GUIDELINE(PDF)                                                                                                    | Notice            | FAQ | Q&A Class Time KOREAN                               |
| $\odot$ | [Subject for Liberal Education] Korean Literature and World Literature<br>Lee Haeng-mi   Dept. of Korean Language & Literature<br>No. of registered students/Quota(enrollment students) 0/40 (40)   Credits 3 | ☆ 3<br><b>2</b> 0 | >   | Compare Timetables Save Interest Add to Course Cart |
| Ø       | [Subject for Liberal Education] Reading Popular Fiction in English<br>Jung Seohyon   Dept. of English Language & Literature<br>No. of registered students/Quota(enrollment students) 0/40 (40)   Credits 3    | ☆ 2<br>足 0        | >   | 5 3<br>Course Registration                          |
| $\odot$ | [Subject for Liberal Education] Reading Popular Fiction in English<br>Yehrim Han   Dept. of English Language & Literature<br>No. of registered students/Quota(enrollment students) 0/40 (40)   Credits 3      | ☆ 2<br><b>戸</b> 0 | >   | Pre-Course Registration                             |

#### Course search result

- Search result: instructor, department, number of students registered course/quota, credit, class time, available quota after cancellation, retaking courses,

foreign language lecture, restricted mark( $\mathbb{R}$ )

- Click Course title then course details will be popped up.
  - $rac{d}{d}$  Star = Number of Class of Interest / Cart: Number of Course carts

| Images                             | Function                                                                                                    |
|------------------------------------|----------------------------------------------------------------------------------------------------|
| Available quota after cancellation | <b>Available quota after cancellation :</b><br>Once course had reached quota, 'available quota after cancellation'<br>mark will be shown if vacancies duo to cancellation. |
| £ @                                | Left Icon will be displayed if wheelchair access is available in lecture room.<br>Right Icon will be shown if foreign language used for the course.                        |
| ∱ 2750                             | This Icon shows number of students saved each course as 'Class of Interest'                                                                                                |
| े <b>र</b> ू 356                   | This icon shows number of course carts students added for each course.                                                                                                    |

| Course Details                                                                                                    |                |          |                                                    |                  |             |  |  |
|----------------------------------------------------------------------------------------------------|----------------|----------|----------------------------------------------------|------------------|-------------|--|--|
| Course Details                                                                                                    | Course Outline | Syllabus | Course Restriction                                 | Group II Courses | Alternative |  |  |
| Subject for Liberal Education Undergraduate 1Academic Year<br>ki, Kye-hyeong Dept. of Western History<br>Worlds of Knowledge - History and Philosophy<br>Course Title : Gender in Western History<br>L0547.002200 001<br>CredLecLab. 3-3-0 |                |          |                                                    |                  |             |  |  |
| Quota                                                                                                    |                | 50       | Tuition Fee per credit of<br>Summer/Winter session |                  | 40500       |  |  |
| Language of Instruction                                                                                                    |                | Korean   | Grading Type                                       |                  | A~F         |  |  |
|                                                                                                    |                |          |                                                    |                  |             |  |  |
| ecture Type<br>Class format per class per<br>(Lecture room, Bldg-Roor                                                                                                    | riod<br>n)     |          |                                                    |                  |             |  |  |

#### Course details

- Click course title in course search result > course details pop up
- Information in course details
- $\cdot$  Course details, syllabus, course restriction, Group II courses, same/alternative courses
- · Class time & lecture room, retaking courses
- · Remark: Specific details or explanation for taking courses

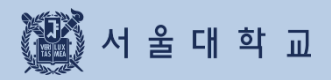

3-5. Course Registration Button

### **3-5. Course Registration Button**

### Course Registration Button(PC)

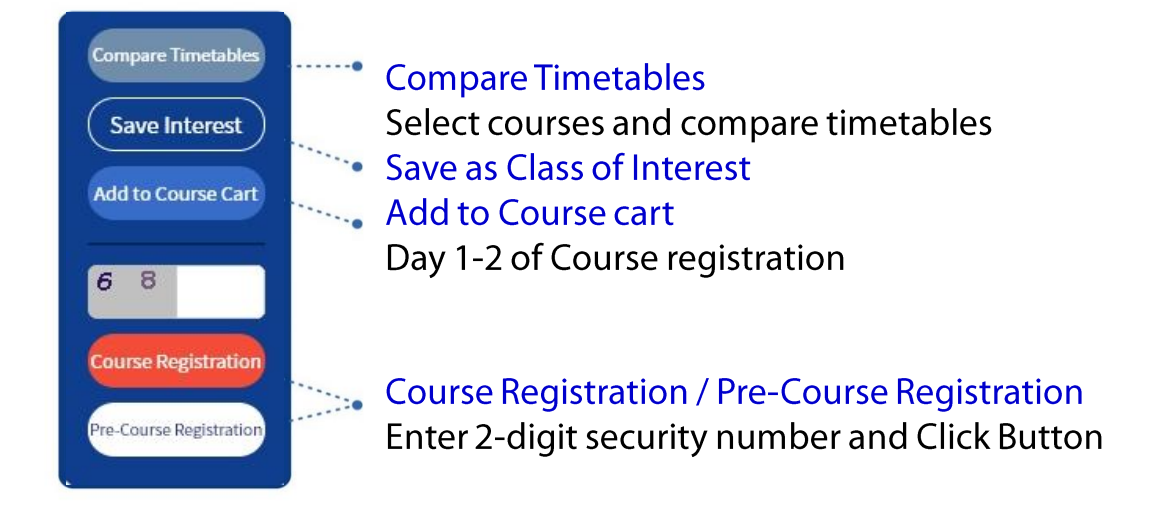

### Course Registration Button(Mobile)

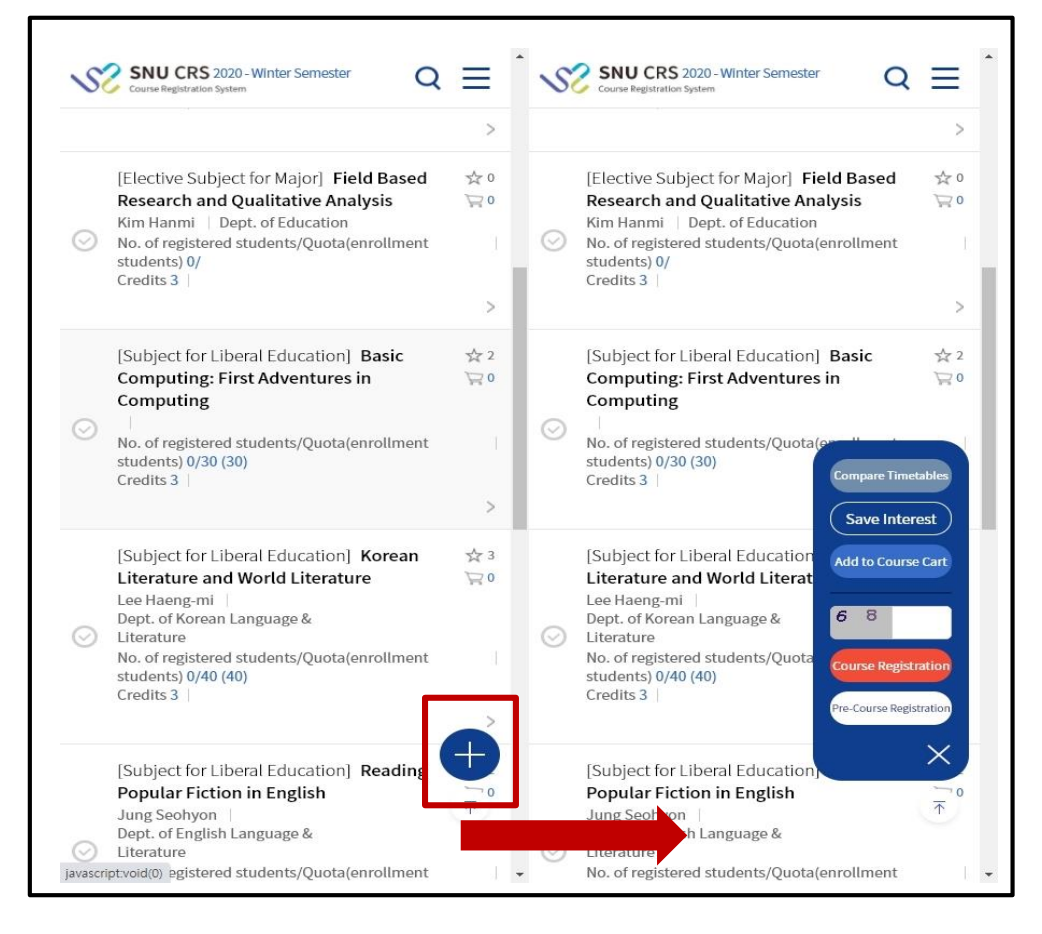

- Course Registration Button(Mobile)
  - Normally: Button is compactly displayed as [+] button
  - Click and tab [+] button: course registration button will be fully displayed

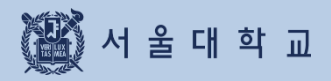

3-6. Class of Interest

# 3-6. Class of Interest

### Class of Interest

| SS      | SNU CRS 2020 - Winter Semester<br>Course Registration System                                                                            | Title    Please enter your search term                                               |                | Q                 | ٩٩٩ |     | 5 8<br>                          |
|---------|----------------------------------------------------------------------------------------------------|--------------------------------------------------------------------------------------|----------------|-------------------|-----|-----|----------------------------------|
| Course: | Search Course Registration G/S MBA Co                                                                                                   | urse Registration EMBA Course Registation                                            | GUIDELINE(PDF) | Notice            | FAQ | Q&A | Class Time KOREAN                |
| Ø       | [Subject for Liberal Education] Basic C                                                                                                 | omputing: First Adventures in Computing<br>at students) 0/30 (30)   Credits 3        |                | ☆ 2<br>异 0        | >   |     | Compare Timetables Save Interest |
| Ø       | [Subject for Liberal Education] Korean<br>Lee Haeng-mi   Dept. of Korean Language<br>No. of registered students/Quota(enrollmer         | Literature and World Literature<br>& Literature<br>t students) 0/40 (40)   Credits 3 |                | ☆ 3<br><b>戸</b> 0 | >   | -   | Add to Course Cart               |
| $\odot$ | [Subject for Liberal Education] <b>Readin</b><br>Jung Seohyon   Dept. of English Language<br>No. of registered students/Quota(enrollmer | g Popular Fiction in English<br>& Literature<br>it students) 0/40 (40)   Credits 3   |                | ☆ 2<br>异 0        | >   |     | Course Registration              |

#### Class of Interest

- Save as Class of Interest: Select a course [Save Class of Interest] Button
- Use for course cart/registration:

Select a course form Class of Interest list - Add to Course cart/ Course registration

- X Note for Class of Interest
  - · All courses can be saved as class of interest.
  - · Maximum 30 courses can be saved as class of interest every semester.

# 3-6. Class of Interest

### **Class of Interest**

| Class   | es Of Interest                                                                                                    |                                                  |
|---------|----------------------------------------------------------------------------------------------------|--------------------------------------------------|
| Delete  | Excel Timetable                                                                                                    | Total Credits 34Credits / Total Classes 12Counts |
|         | [Subject for Liberal Education] Advanced English: Presentation<br>Department of English Language and Literature                     |                                                  |
| $\odot$ | No. of registered students/Quota(enrollment students) 23/24 (24) Credits 2<br>Mon.(12:00~14:50) Wed.(12:00~14:50) Fri.(12:00~14:50) | ☆ 54 >                                           |

#### ■ View Timetable

- Select courses from Class(es) of Interest list Click [View Timetable] button
- Pop up shows timetable of selected course from Class(es) of Interest list

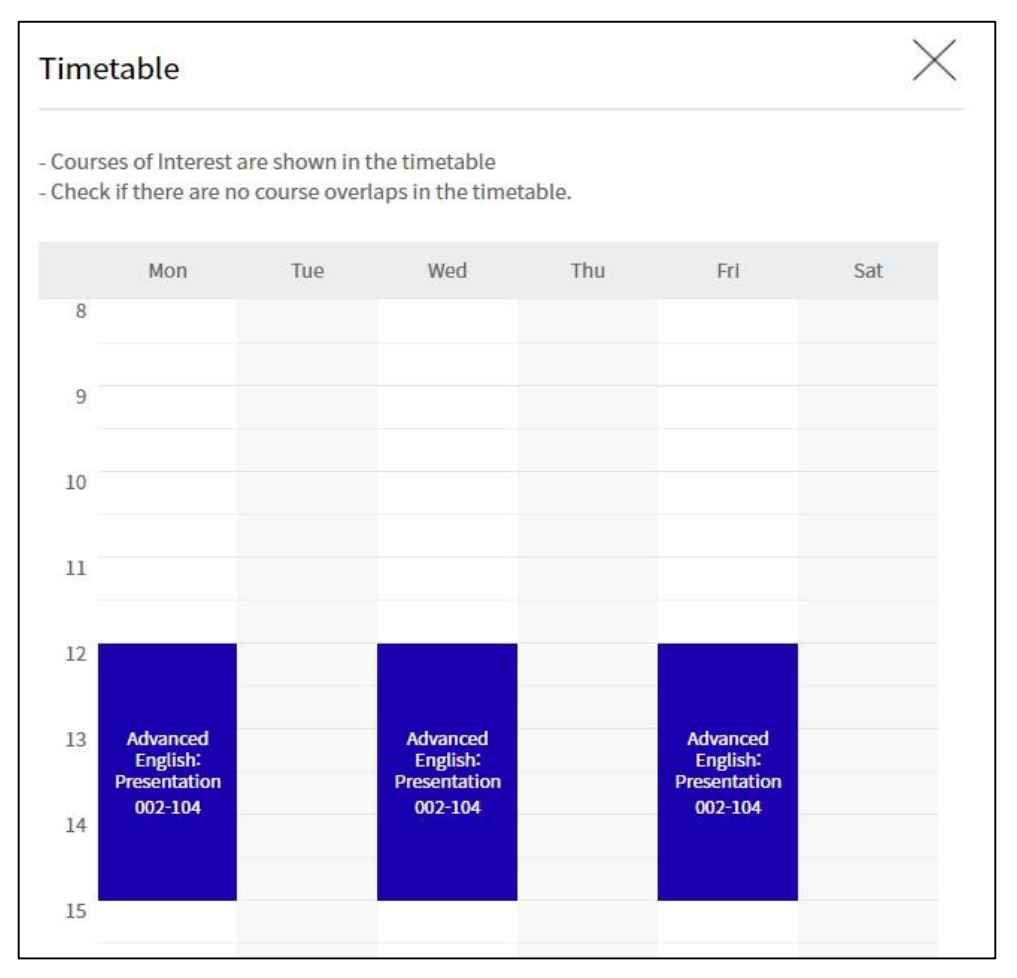

Time table of courses selected from Classes of Interest list

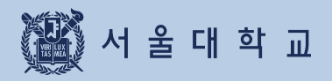

3-7. Preliminary Course Registration

# 3-7. Preliminary Course Registration

### Preliminary Course Registration (Pre-course Registration)

| Steps | Pre-course<br>Registration Schedule                                | Explanation                                                                                                    |
|-------|--------------------------------------------------------------------|----------------------------------------------------------------------------------------------------|
| 1     | Pre-course cart                                                    | - Add courses to course cart (Not First-come-first-served)                                                                                                    |
| 2     | Pre-course<br>cart confirmation<br>(Office of<br>Academic Affairs) | <ul> <li>If course cart requests are no more than course quota, course carts will be confirmed courses will be registered correspondingly.</li> <li>If course cart requests exceeds course quota, course carts will be withheld and the course will be 'pending courses.'</li> </ul>                                                                                                    |
| 3     | Pre-course registration<br>(First-come-first-served)<br>(Day 1)    | <ul> <li>Course registration(first-come-first-served) on vacancies.</li> <li>Courses that had reached their course quota will be marked<br/>"Available quota after cancellation"</li> <li>Registration of "Available quota after cancellation"<br/>is possible for 3 times a day (Click the icon and check exact time)</li> <li>"Pending courses" can only be registered by students who had<br/>already added courses to course cart</li> </ul> |
| 4     | Pre-course registration<br>(First-come-first-served)<br>(Day 2)    | <ul> <li>Course registration(first-come-first-served) on vacancies.</li> <li>Courses that had reached their course quota will be marked<br/>"Available quota after cancellation"</li> <li>Registration of "Available quota after cancellation"<br/>is possible for 3 times a day (Click the icon and check exact time)</li> </ul>                                                                                                    |

- Register courses using 4 different tabs: pending courses, class of interest, course search, course number search

- Pre-course registration had nothing to do with actual registration.

- Pre-course registration schedule could be shortened according to academic calendar.

### Pre-course Registration

#### Pre-course registration

- Mock course registration to practice course registration process
- Identical condition compared to course registration

(Course cart shopping - course cart confirmation - course registration(first-come-first-served)

#### Pre-course cart

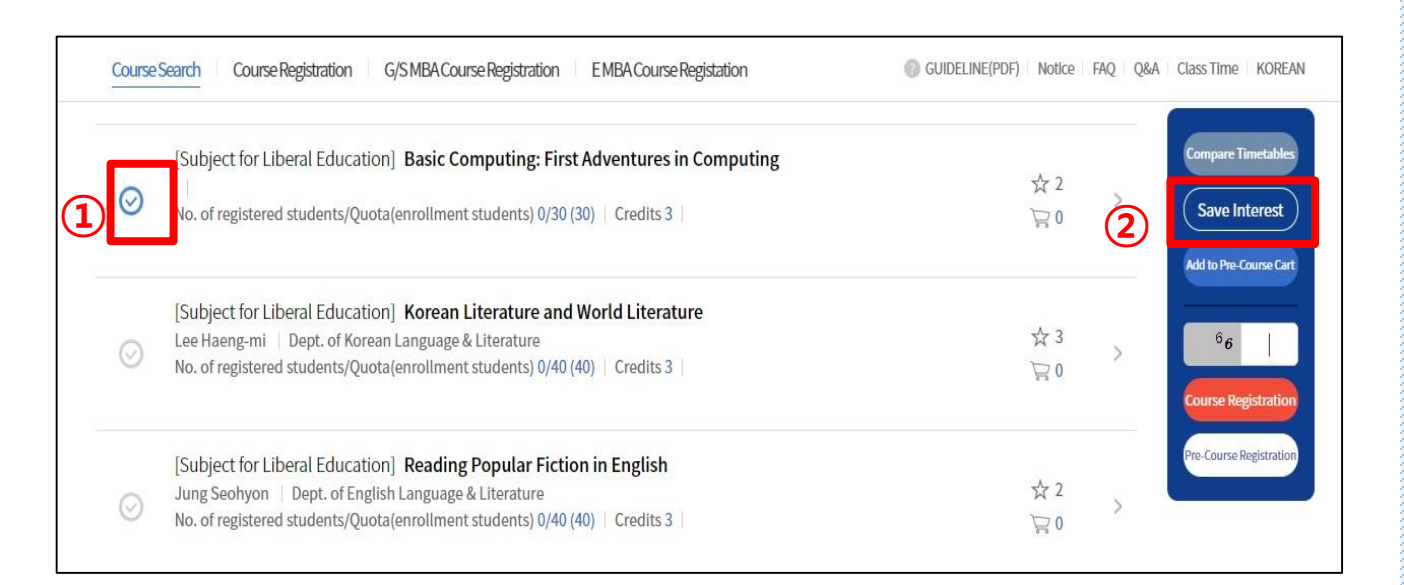

#### Add courses to Pre-course cart

- Course search result / List of Class(es) of Interest
- ① Select a course ② Click Add to Course cart

### Preliminary Course Cart (Pre-course Cart)

#### Preliminary Course Cart Delete Available 6Credits / Current Course Credits 3Credits Preliminary Course Cart Timetable Print Timetable > Classes Of Interest > Mon Tue Wed Thu Fri Sat Table of mandatory courses(major) > [Subject for Liberal Education] Latin 1 C Hoyoung Yang Interdisciplinary Program in Western Classics ☆ 120 5 10 No. of registered students/Quota(enrollment students) 23/35(35) Credits 3 11 Mon.(12:00~14:50) Wed.(12:00~14:50) Fri.(12:00~14:50) 12 13 Latin 1 014-103 Latin 1 014-103 Latin 1 014-103 14 15 16

#### Pre-course cart

- Sort order of course carts
  - · Courses that cart requests exceed course quota comes first.
  - → These courses will be 'pending courses' Students will register them on first-come-first-served basis on Day 4.
  - $\cdot$  Courses that cart requests are no more than course quota comes later.
    - $\rightarrow$  All cart requests of these courses will be confirmed and leads to course registration.
- Comparison of course cart request and course quota
  - · If cart requests exceed course quota: cart request will be marked Red.
  - · If cart requests are no more than course quota: cart request will be marked Blue.
- Delete from course cart: Select a course from course cart list Delete
- Class of Interest: Save courses from course cart as Class or interest
- Table of mandatory(major): check mandatory majors and status.
- Timetable: see and print out timetable of courses from course carts.

#### Pre-course Registration (First-come-First-served) Course Search Course Registration G/SMBA Course Registration EMBA Course Registration GUIDELINE(PDF) Notice FAQ Q&A Class Time KOREAN 1 Pre-Course Registration Pending courses(in course cart) Classes Of Interest by searching course by inputting course 3) Available 6Credits / Registered 6Credits / Registered 2classes 2 [Subject for Liberal Education] Basic Computing: First Adventures in Computing Byun, Haesun \$ 232 No. of registered students/Quota(enrollment students) 26/30(30) | Credits 3 | Tue.(09:00~11:50) Tue.(13:00~15:50) Thur.(09:00~11:50) Thur.(13:00~15:50)

| Steps        | Pre-course<br>Registration Schedule                             | Explanation                                                                                                    |
|--------------|-----------------------------------------------------------------|----------------------------------------------------------------------------------------------------|
| 1            | Pre-course cart                                                 | Add courses to course cart (Not First-come-first-served)                                                                                                    |
| 2            | Pre-course cart confirmation<br>(Office of Academic Affairs)    | <ul> <li>If course cart requests are no more than course quota, course carts will be confirmed courses will be registered correspondingly.</li> <li>If course cart requests exceeds course quota, course carts will be withheld and the course will be 'pending courses.'</li> </ul>                                                                                                    |
| 3            | Pre-course registration<br>(First-come-first-served)<br>(Day 1) | <ul> <li>Course registration(first-come-first-served) on vacancies.</li> <li>Courses that had reached their course quota will be marked<br/>"Available quota after cancellation"</li> <li>Registration of "Available quota after cancellation" is possible for<br/>3 times a day (Click the icon and check exact time)</li> <li>"Pending courses" can only be registered by students who had<br/>already added courses to course cart</li> </ul> |
| 4            | Pre-course registration<br>(First-come-first-served)<br>(Day 2) | <ul> <li>Course registration(first-come-first-served) on vacancies.</li> <li>Courses that had reached their course quota will be marked "Available quota after cancellation"</li> <li>Registration of "Available quota after cancellation" is possible for 3 times a day (Click the icon and check exact time)</li> </ul>                                                                                                    |
| - Register o | ourses using 4 different tabs: pendi                            | ng courses, class of interest, course search, course number search                                                                                                    |

- Pre-course registration had nothing to do with actual registration.

- Pre-course registration schedule could be shortened according to academic calendar.

### Pre-course Registration List

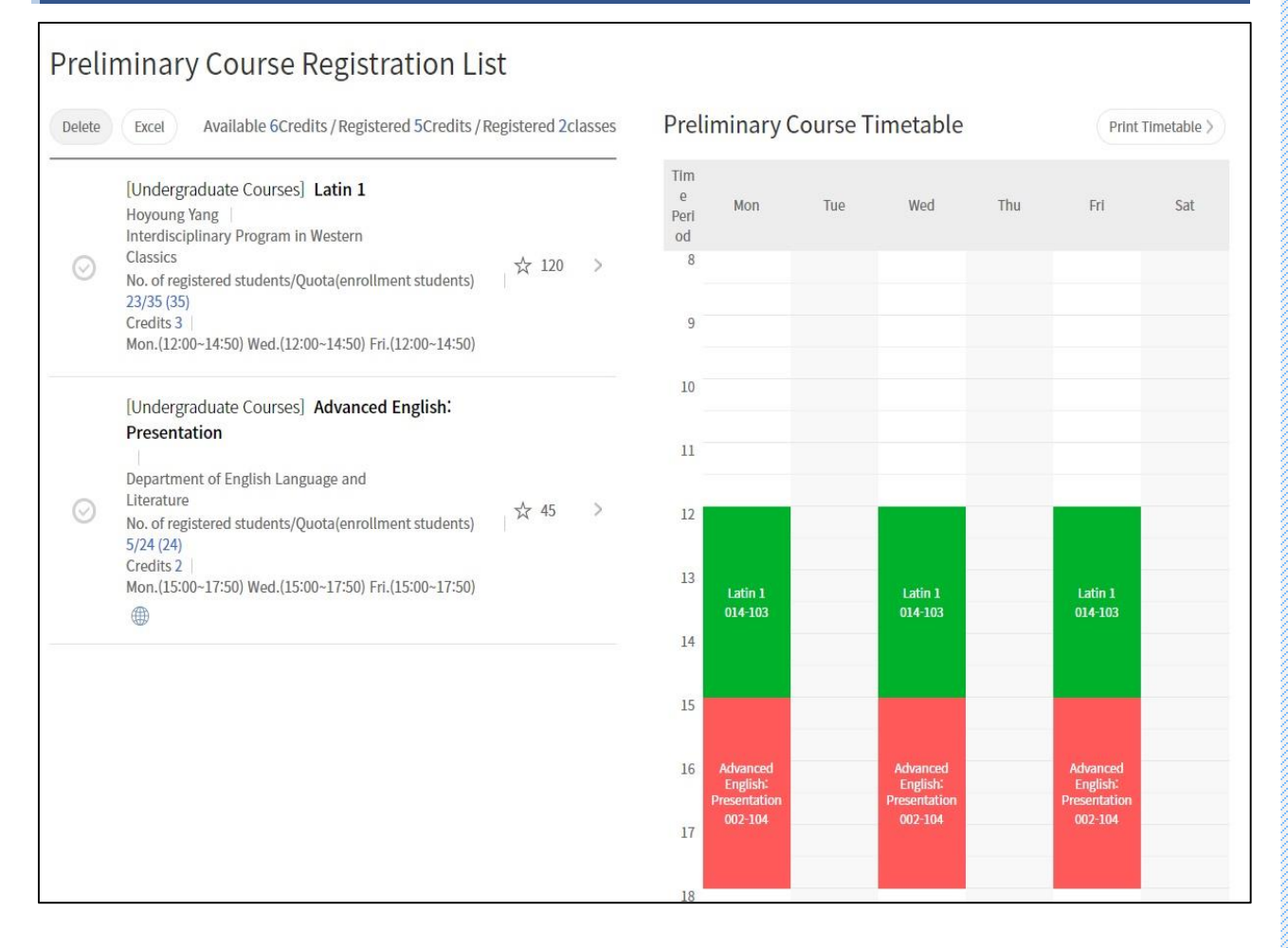

#### Pre-course registration list

- Check pre-course registration list
- See and print out timetable of pre-course registration

#### ■ Cancel(Change) pre-course registration list

- Pre-course registration list - Select a course - Delete

🌃 서 울 대 학 교

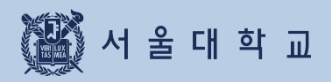

### Course Registration

| Day | Course Registration Schedule                                                                                       | Explanation                                                                                                    |
|-----|----------------------------------------------------------------------------------------------------|----------------------------------------------------------------------------------------------------|
| 1-2 | Course cart<br>(Course registration Day 1-2)                                                                       | - Add courses to course cart (NOT first-come-fist-served)                                                                                                    |
| 3   | Course cart confirmation<br>By Office of Academic Affairs<br>(Course registration Day 3)                           | <ul> <li>If course cart requests are no more than quota, course carts will be confirmed courses will be registered correspondingly.</li> <li>If course cart requests exceeds course quota, course carts will be withheld and the course will be 'pending courses.'</li> </ul>                                                                                                    |
| 4   | Course registration<br>(=Course registration Day 4)<br>(=First-come-first-served course<br>registration Day 1)     | <ul> <li>Course registration(first-come-first-served) on vacancies.</li> <li>Courses that had reached their course quota will be marked<br/>"Available quota after cancellation"</li> <li>Registration of "Available quota after cancellation" is possible<br/>3 times a day (Click the icon and check exact time)</li> <li>"Pending courses" can only be registered by students who had<br/>already added courses to course cart</li> </ul> |
| 5-6 | Course registration<br>(=Course registration Day 5-6)<br>(First-come-first-served)<br>course registration Day 2-3) | <ul> <li>Course registration(first-come-first-served) on vacancies.</li> <li>Courses that had reached quota will be marked "Available quota after cancellation"</li> <li>Registration of "Available quota after cancellation" is possible for 3 times a day (Click the icon and check exact time)</li> </ul>                                                                                                    |

- Register courses using 4 different tabs: pending courses, class of interest, course search, course number search

Course cart (Add courses from Class of Interest)

#### GUIDELINE(PDF) Notice FAQ Q&A Class Time KOREAN Course Search Course Registration G/S MBA Course Registration EMBA Course Registration Classes Of Interest Total Credits 6Credits / Total Classes 2Counts (2 Delete Excel Timetable 1 [Subject for Liberal Education] Understanding Popular Art ☆ 2 $\odot$ 5 Kye, Young Kyoung | Dept. of Aesthetics PO 9 No. of registered students/Quota(enrollment students) 0/50 (50) Credits 3 Add to Course Cart [Subject for Liberal Education] Gender in Western History ☆ 5 5 ki, Kye-hyeong | Dept. of Western History 20 No. of registered students/Quota(enrollment students) 0/50 (50) | Credits 3 |

#### Add course cart from Class of Interest

- Period: Course Registration Day 1-2
- Steps
- ① Select a course from 'Class of Interest' list
- 2 Click "Add to Course cart
- Success message pop up after adding a course to course cart
  - · Move to Course cart
  - · No, stay on the page: keep searching and adding courses to course cart.

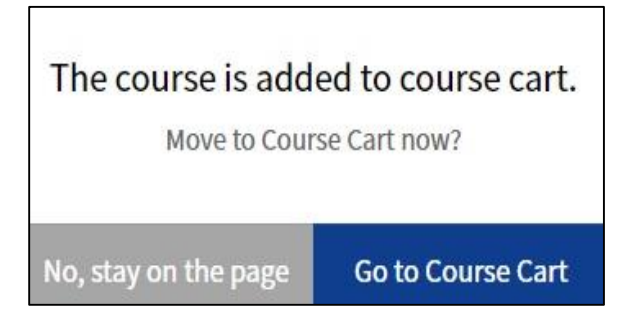

Success message pop up after adding a course to course cart

### Course cart (Add courses from Course search)

| SZ      | SNU CRS<br>Course Registration System                                                                                                    | Q =                                                       |
|---------|----------------------------------------------------------------------------------------------------|-----------------------------------------------------------|
| Course  | Search Course Registration G/S MBA Course Registration EMBA Course Registration                                                                               | GUIDELINE(PDF)   Notice   FAQ   Q&A   Class Time   KOREAI |
| ⊘       | [Subject for Liberal Education] Great Books Reading Seminar<br>Lim Boo Yeon  <br>No. of registered students/Quota(enrollment students) 0/25 (25)   Credits 3  | Compare Timetables                                        |
| $\odot$ | [Subject for Liberal Education] Great Books Reading Seminar<br>Kim, Kwangsik  <br>No. of registered students/Quota(enrollment students) 0/25 (25)   Credits 3 | Add to Course Cart<br>$rac{1}{12}$ 0 $ ac{5}{4}$          |
| $\odot$ | [Subject for Liberal Education] Great Books Reading Seminar<br>Park, Hyunhee  <br>No. of registered students/Quota(enrollment students) 0/25 (25)   Credits 3 | ☆ 1     >       ▷ 0     >                                 |

#### ■ Add courses from Course search

- Period: Course registration day 1-2
- Steps:
- ① Course search
- ② Select a course from search result
- ③ Click [Add to course cart]
- Success message pop up after adding a course to course cart
  - $\cdot\, \text{Move}$  to Course cart
  - $\cdot$  No, stay on the page: keep searching and adding courses to course cart.

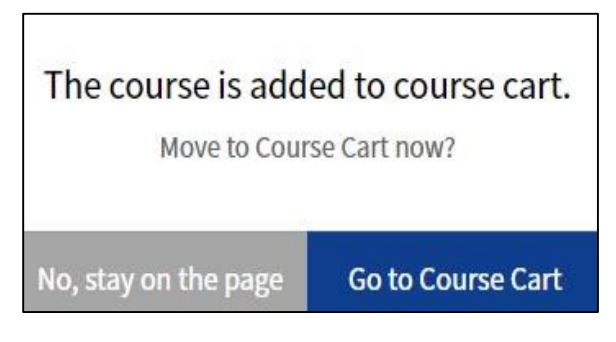

Success message pop up after adding a course to course cart

🌃 서울대학교

### Restrictions on Course Cart Shopping

#### Restrictions on adding courses to course cart

- If a course has restrictions, adding courses to cart would be impossible.

- ► Types of course restrictions
  - 1) Course registration limit : All students cannot register the course from SNU CRS
  - 2) Registration available only for Foreign students
  - 3) Registration available only for students retaking courses
  - 4) Registration available only for students retaking courses
- Restrictions on students ( course details > remark ) Course would be restricted according to restriction remark (department, entrance year, major, etc.)
- ▶ Exceeding available credits for course registration

| Course Cart List                                                                                                    |                                                                       |
|----------------------------------------------------------------------------------------------------|-----------------------------------------------------------------------|
| Course Search Course Registration G/SMBACourse Registration EMBACourse                                                                                                    | egistation @ GUIDELINE(PDF)   Notice   FAQ   Q&A   Class Time   KOREA |
| Course Cart                                                                                                    |                                                                       |
| <ul><li>** Any changes are invalid after the deadline. The system will confirm course</li><li>** Any changes after the 'Add to Course Cart' period will not be applied to the</li></ul> | gistration when quotas of courses are satisfied.<br>ourse Cart.       |
| Delete Available 6Credits / Current Course Credits 3Credit                                                                                                    | Course Cart Timetable Print Timetable >                               |
| Classes Of Interest >                                                                                                    | Mon Tue Wed Thu Fri Sat                                               |
| Table of mandatory courses(major) >                                                                                                    | 8                                                                     |
| [Subject for Liberal Education] Latin 1<br>Jun Yeob Lee                                                                                                    | 9                                                                     |
| Interdisciplinary Program in Western<br>Classics ☆ 151 ><br>No. of registered students/Ouota(enrollment students)                                                                       | 10                                                                    |
| 36/35(35)<br>Credits 3  <br>Mon.(12:00~14:50) Wed.(12:00~14:50) Fri.(12:00~14:50)                                                                                                    | 11                                                                    |
|                                                                                                    |                                                                       |
|                                                                                                    | 13<br>Latin 1 Latin 1 Latin 1<br>014-204 014-204 014-204              |
|                                                                                                    | 14                                                                    |
|                                                                                                    | 15                                                                    |
|                                                                                                    | 16                                                                    |

#### Course Cart List

- Course cart: Add and delete courses during course registration day 1-2
   ※ Cart shopping deadline: after deadline, all courses cannot be added or deleted from cart
- Credits available for course cart: same credits available for course registration
- Credits added for Course cart: shown only during course registration day 1-2
- Sort order of course carts
- · Courses that cart requests exceed course quota comes first.
  - → These courses will be 'pending courses' Students will register them on first-come-first-served basis on day 4.
- Courses that cart requests are no more than course quota comes later.
   → All cart requests of these courses will be confirmed and leads to course registration.
- Comparison of course cart request and course quota
  - · If cart requests exceed course quota: cart request will be marked Red.
  - · If cart requests are no more than course quota: cart request will be marked Blue.
- Delete from course cart: Select a course from course cart list Delete
- Class of Interest: Save courses from course cart as Class or interest
- Table of mandatory(major): check mandatory majors and status.
- Timetable: see and print out timetable of courses from course carts.

### Course Registration (First-come-first-served) (Register from 'Pending courses')

| Course Se   | earch             | Course Registration                              | G/SMBA Course Registration                                            | EMBA Course Registation | (                   | GUIDELINE(PDF) | Notice | FAQ | Q&A | Class Time | KOREAN    |
|-------------|-------------------|--------------------------------------------------|-----------------------------------------------------------------------|-------------------------|---------------------|----------------|--------|-----|-----|------------|-----------|
| Cours       | e Re              | egistration                                      |                                                                       |                         |                     |                |        |     |     |            |           |
| Pendin      | g cours           | ses(in course cart)                              | Classes Of Interest                                                   | by searching course     | by inputting course |                |        |     |     |            |           |
| Available 6 | Credits<br>[Subje | ct for Liberal Educat                            | / Registered 1classes<br>ion] Latin 1<br>ary Program in Western Class | ics                     |                     |                | ☆ 151  | >   | _   | 65         |           |
| 0           | No. of<br>Mon.(1  | registered students/Qu<br>2:00~14:50) Wed.(12:00 | ota(enrollment students) 36/<br>)~14:50) Fri.(12:00~14:50)            | (35(35) Credits 3       |                     |                |        |     |     | Course Reg | istration |

#### Course Registration from 'Pending Courses' (Course Registration Day 4 = Course Registration(First-come-First-served) Day 1)

- Pending courses
  - = Courses that cart requests exceeds course quota will be withheld for registration on course registration Day 3(Course cart confirmation)
  - = Courses need to be registered in first-come-first-served basis
  - = Courses will be marked in 'Pending Courses' tab(1) in course registration menu
- On course registration Day 4(=course registration(first-come-first-served) day 1)
   <u>Only student added courses to course cart can register 'pending courses'</u>
   Except pending courses, rest of the courses with vacancies can be registered on first-come-first-served basis.
- On course registration day 5-6(=course registration(first-come-first-served) day 2-3) All courses with vacancies can be registered on first-come-first-served basis.
- Available quota after cancellation(Vacancies)
- Once courses that registration number has reached their quota, and if vacancies are available due to cancellation would be marked as 'Available quota after cancellation.'
- Registration of course marked 'Available quota after cancellation'

   available 3 times each day during course registration period(first-come-first-served)
   click 'available quota after cancellation' icon then check out designated times.
- Course registration
  - Select a course Enter security number(2-digit) Click Course registration
- Success pop up: Continue registration/Move to course registration list

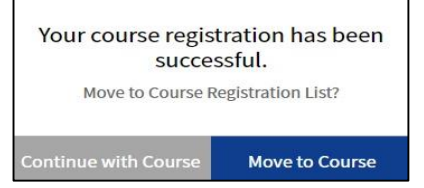

Success pop up after course registration

| Cοι     | urse Registrati                                                                                                    | on (Register f                                                                                                    | from 'Class of                        | Interest')          |                   |          |       |                            |
|---------|----------------------------------------------------------------------------------------------------|----------------------------------------------------------------------------------------------------|---------------------------------------|---------------------|-------------------|----------|-------|----------------------------|
| Course  | Search Course Registration                                                                                                    | G/S MBA Course Registratio                                                                                                    | n EMBA Course Registatio              | n                   | GUIDELINE(PDF) No | tice FAQ | ! Q&A | Class Time KOREAN          |
| Cour    | se Registration                                                                                                    |                                                                                                    |                                       |                     |                   |          |       |                            |
| Pend    | ing courses(in course cart)                                                                                                    | Classes Of Interest                                                                                                    | by searching course                   | by inputting course |                   |          |       |                            |
|         | 2 6Credits / Registered 3Credi<br>Subject for Liberal Educa<br>Department of English L<br>No. of registered students/(<br>Mon.(12:00~14:50) Wed.(12:<br>Available Quota resulting from | ts / Registered 1classes<br>ation] Advanced English:<br>anguage and Literature<br>Juota(enrollment students) 2:<br>00~14:50) Fri.(12:00~14:50)<br>cancellations] ( | Presentation<br>3/24 (24)   Credits 2 |                     | \$                | 54       | >     | 4 5<br>Course Registration |
| $\odot$ | [Subject for Liberal Educa<br>  Department of English L<br>No. of registered students/C<br>Mon.(15:00~17:50) Wed.(15:                                                                  | ation] Advanced English:<br>anguage and Literature<br>Quota(enrollment students) 2-<br>00~17:50) Fri.(15:00~17:50)                                                 | Presentation 4/24 (24)   Credits 2    |                     | *                 | 45       | >     |                            |

#### ■ Course Registration from 'Class of Interest'

- Route: Course registration > Class of Interest
- Register courses without moving to 'Class of Interest' page
- Course registration(first-come-first-served): register courses with vacancies.
- Available quota after cancellation(Vacancies)
  - $\cdot$  Once course registration number has reached course quota,

vacancies available due to cancellation would be marked as 'Available quota resulting from cancellation.'

#### · Registration of course marked 'Available quota after cancellation'

- : available 3 times a day during course registration period(first-come-first-served)
- : click 'available quota resulting from cancellation' icon then check out designated times.
- Course registration

Select a course - Enter security number(2-digit) - Click Course registration

- Success pop up : Continue registration/ Move to course registration list

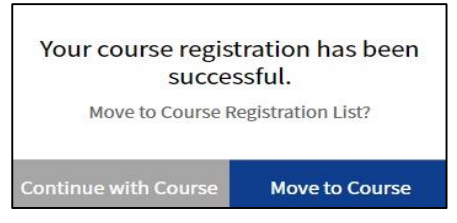

Success pop up after course registration

### Course Registration (First-come-First-served) (Register from Course Search)

| Course    | Search Course Registration                                                                                                    | G/SMBA Course Registration                                                                                           | n EMBA Course Registation                   | n 💿 GUIDELIN        | E(PDF) Notice | FAQ Q  | &A Class Time KOREAN       |
|-----------|----------------------------------------------------------------------------------------------------|----------------------------------------------------------------------------------------------------|---------------------------------------------|---------------------|---------------|--------|----------------------------|
| Cour      | se Registration                                                                                                    |                                                                                                    |                                             |                     |               |        |                            |
| Pend      | ing courses(in course cart)                                                                                                   | Classes Of Interest                                                                                                  | by searching course                         | by inputting course |               |        |                            |
| Available | 6Credits / Registered 3Credits                                                                                                | /Registered 1classes                                                                                                 |                                             | Title 🗸             |               | Search |                            |
| Ø         | [Subject for Liberal Educati<br>Mi Jeong Lee   Department of<br>No. of registered students/Qu<br>Mon.(09:00-11:50) Wed.(09:00 | on] College English 2: W<br>of English Language and Lite<br>ota(enrollment students) 24<br>~11:50) Fri.(09:00~11:50) | Vriting<br>erature<br>4/24 (24)   Credits 2 |                     | ☆ 0           | >      | 5 9<br>Course Registration |
| $\odot$   | [Subject for Liberal Educati<br>Ashley Dawe   Department of<br>No. of registered students/Qu<br>Mon.(12:00~14:50) Wed.(12:00  | on] College English 2: W<br>f English Language and Lite<br>ota(enrollment students) 24<br>~14:50) Fri.(12:00~14:50)  | Vriting<br>rature<br>1/24 (24)   Credits 2  |                     | ☆ 0           | >      |                            |

#### Course Registration(First-come-first-served) from Course search

- Route: Course Registration > Course search
- Steps
  - 1. Check classification 'Course Title'/ Course number search engines underneath
  - 2. Select a course from search result
  - 3. Enter security number(2-digit)
  - 4. Click Course registration
- Available quota after cancellation(Vacancies)
  - Once course registration number has reached course quota, vacancies available due to cancellation would be marked as 'Available quota after cancellation.'
  - Registration of course marked 'Available quota after cancellation'
    - : available 3 times each day during course registration period(first-come-first-served)
    - : click 'available quota after cancellation' icon then check out designated times.
- Success pop up : Continue registration/ Move to course registration list

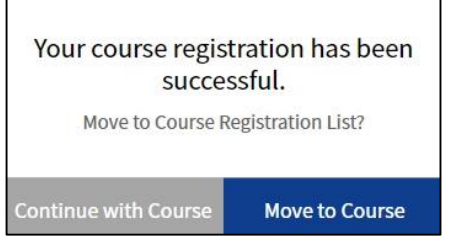

Success pop up after course registration

### Course Registration (First-come-first-served) (Register from Course Number Search

| Course Search Course Registration        | G/S MBA Course Registration | EMBA Course Registation | (                   | GUIDELINE(PDF) | Notice | FAQ | Q&A | Class Time       | KOREAN     |
|------------------------------------------|-----------------------------|-------------------------|---------------------|----------------|--------|-----|-----|------------------|------------|
| Course Registration                      |                             |                         |                     |                |        |     |     |                  |            |
| Pending courses(in course cart)          | Classes Of Interest         | by searching course     | by inputting course |                |        |     |     |                  |            |
| Available 6Credits / Registered 3Credits | /Registered 1classes        |                         |                     |                |        |     |     | 6                |            |
| Number                                   |                             | No.                     |                     |                |        |     |     | зб<br>Course Reg | gistration |
|                                          |                             |                         |                     |                |        |     |     |                  |            |

#### ■ Course Registration(First-come-first-served) from Course Number Search

- Route: Course Registration Course Number Search
- Steps
  - 1. Enter Course number and lecture number
  - 2. Enter Security number(2-digit)
  - 3. Click [Course Registration]
  - X Course registration will be proceeded without showing course search
- Available quota after cancellation(Vacancies)
  - Once course registration number has reached course quota, vacancies available due to cancellation would be marked as 'Available quota after cancellation.'
  - · Registration of course marked 'Available quota after cancellation'
  - : available 3 times each day during course registration period(first-come-first-served)
  - : click 'available quota after cancellation' icon then check out designated times.
- Success pop up: Continue registration/ Move to course registration list

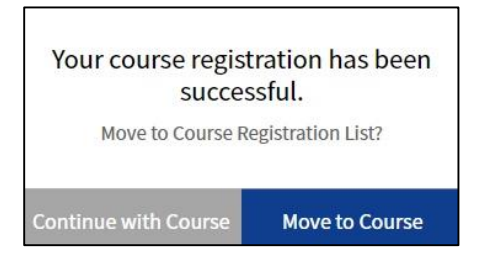

Success pop up after course registration

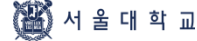

### (Mobile) Course Registration (First-come-first-served)

| SNU CRS 2020 - Winte<br>Course Registration System                                                                                                    | r Semester Q =                                                                     |  |  |  |  |  |  |  |
|----------------------------------------------------------------------------------------------------|------------------------------------------------------------------------------------|--|--|--|--|--|--|--|
| Course Re                                                                                                    | gistration 👻                                                                       |  |  |  |  |  |  |  |
| Pending courses(in                                                                                                    | Classes Of Interest                                                                |  |  |  |  |  |  |  |
| by searching course                                                                                                    | by inputting course                                                                |  |  |  |  |  |  |  |
| Available 6Credits / Registered 3Credits / Registered 1classes                                                                                                    |                                                                                    |  |  |  |  |  |  |  |
| <ul> <li>[Subject for Liberal Ed.<br/>Jun Yeob Lee  <br/>Interdisciplinary Program<br/>Classics</li> <li>No. of registered student<br/>students) 36/35(35)<br/>Credits 3  <br/>Mon.(12:00~14:50) Wed.(<br/>(12:00~14:50)</li> <li>1Counts</li> </ul> | ucation] Latin 1 🖈 151<br>n in Western<br>ts/Quota(enrollment<br>12:00~14:50) Fri. |  |  |  |  |  |  |  |
| Privacy<br>Prohibition of Unauthor<br>Add                                                                                                    | Policy<br>ized Collection of E-mail<br>ress                                        |  |  |  |  |  |  |  |
| 2 4<br>javascript:void(0)                                                                                                    | Course Registration                                                                |  |  |  |  |  |  |  |

#### ■ Mobile Course Registration

- Top of Page: Course registration methods
- Bottom of Page
  - ·Enter Security number(2-digit) 입력
  - · Click [Course Registration] (Fixed Button)

### Restrictions on Course Registration (First-come-first-served)

- Restrictions on registering 'pending courses'
  - Pending courses
    - : Courses that cart requests exceeds course quota will be withheld for registration on course registration Day 3(Course cart confirmation)
    - : Courses need to be registered in first-come-first-served basis
    - : Courses will be marked in 'Pending Courses' tab in course registration menu

※ On course registration Day 4(=course registration(first-come-first-served) day 1) Only student added courses to course cart can register pending courses

On course registration day 5-6(=course registration(first-come-first-served) day 2-3) courses with vacancies can be registered on first-come-first-served basis.

- Restrictions on adding courses to course cart
  - If a course has restrictions, adding courses to cart would be impossible.
- ► Types of course restrictions
  - 1) Course registration limit: All students cannot register the course from SNU CRS
  - 2) Registration available only for Foreign students
  - 3) Registration available only for students retaking courses
  - 4) Registration available only for students retaking courses
- Restrictions on students (course details > remark)
   Course would be restricted according to restriction remark (department, entrance year, major, etc.)
- ► Exceeding available credits for course registration

#### **Course Registration List** Course Search @ GUIDELINE(PDF) Notice FAQ Q&A Class Time KOREAN Course Registration G/S MBA Course Registration EMBA Course Registration **Course Registration List Course Timetable** Available 6Credits / Registered 3Credits / Registered 1classes Delete Print Timetable > Excel Tim [Undergraduate Courses] Latin 1 e Mon Tue Wed Thu Fri Sat Hoyoung Yang Peri Interdisciplinary Program in Western od Classics ☆ 120 > 8 No. of registered students/Quota(enrollment students) 36/35 (35) Credits 9 Mon.(12:00~14:50) Wed.(12:00~14:50) Fri.(12:00~14:50) 10 11 12 13 Latin 1 Latin 1 Latin 1 014-103 014-103 014-103 14 15 16

#### Course Registration list

- Check registered courses
- See and print out timetable of registered courses

#### ■ Cancel(Change) courses

- Select a course from Course Registration List - Delete

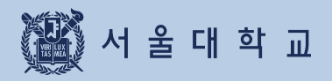

3-9. Quota Exceeding Course Registration Request

### Quota Exceeding Course Registration Request

| uota Ex | ceeding  | Course Registration R                 | equest                                |               |                 |              |                 |
|---------|----------|---------------------------------------|---------------------------------------|---------------|-----------------|--------------|-----------------|
| 020 👻   | Winter Y | Search & Click Confirm registration a | Itter instructor's approval. Browse ( | Course List > | Fill out form > | Confirm      | cel Confirmatio |
| Select  | Order    | Title                                 | Number                                | No.           | Professor Name  | Request Date | Status          |
|         |          |                                       |                                       | 000           |                 | 2020 11 21   |                 |

#### ■ Quota Exceeding Course Registration Request (Previous 'Override Form')

- If registration number has reached course quota
- If course registration is unavailable due to course restrictions
- Process
- 1. Fill out 'Quota exceeding course registration request' form
- 2. Get Instructor's approval (Online approval/rejection)
- 3. Confirm course registration
- 4. Course registration (Check Course registration list)
- Status: Writing, Applied, Approved, Rejected, Confirmed Registration, Canceled Confirmation
- Fill out form: Click [Fill out form] Move to request page
- Registration Confirmation: If you click [Registration Confirmation] after instructor's approval, the course will be registered and included in course registration list
- Cancel Confirmation: Click when you reverse registration confirmation
  - ※ Changing from Confirmation ↔ Cancellation and vice versa is possible during request period
  - X Same course number, different lecture number can be requested in this menu.
  - ※ Available request credits:
    - Available credits for course registration-current registered credits + 6 credits
  - X Available credits for 'Confirmation' = Available credits for course registration

If you are able to request for quota exceeding course registration,

- you cannot register courses
- a) if maximum credits for course registration is exceeded
- b) if class time of requested course overlaps registered courses.

# **3-9. Quota Exceeding Course Registration Request**

| Fill out Request Form                                                                                                    |                                                      |
|----------------------------------------------------------------------------------------------------|------------------------------------------------------|
| Course Search Course Registration G/S MBA Course Registration E MBA Course Registration                                                                                      | GUIDELINE(PDF) Notice FAQ Q&A Class Time KOREAN      |
| Fill out form                                                                                                    |                                                      |
| Quota Exceeding Course Registration Request                                                                                                    | Register Quota Exceeding Course Registration Request |
| [Subject for Liberal Education] <b>North Korean Studies</b><br>Crs. NoLec. No. 044.023-002<br>Bae young-ae   Dept. of Ethics Education   Academic Year 1   CredLecLab. 3-3-0 |                                                      |
| Request Reason                                                                                                    | 0/300                                                |
| Please enter the reasons for wishing to take the course./Please enter why you wish to take the course.                                                                       | (MAX 300 characters)                                 |
|                                                                                                    |                                                      |
|                                                                                                    | Go list SAVE                                         |

#### Fill out form

- 0. Save courses as Classes of Interest.
- 1. Click [Register Quota Exceeding Course Registration Request]
- 2. Select a course from List of Class of Interest pop up
  - X Save a course as 'Class of Interest'

before quota exceeding course registration request

3. Fill out request reason - Save - Apply

% If you want to change request reason after submitting application,

click [Cancel] - fill out request reason - click [Apply]

#### before instructor's approval/rejection

#### Quota Exceeding Course Registration Request Result G/S MBA Course Registration Course Search GUIDELINE(PDF) Notice FAQ Q&A Class Time KOREAN Course Registration EMBA Course Registation **Quota Exceeding Course Registration Request Results** Quota Exceeding Course Registration Request Results Semester Seasonal 2nd Semester Year 2020 Processed Date 2020-11-25 19:11:54.0 Status Approval **Quota Exceeding Course Registration Request** [Subject for Liberal Education] North Korean Studies Crs. No.-Lec. No. | 044.023-002 Bae young-ae | Dept. of Ethics Education | Academic Year 1 | Cred.-Lec.-Lab. 3-3-0 **Request Reason** I want to take this course for graduation Go list

#### ■ Quota Exceeding Course Registration Request Result: Instructor's approval/rejection

### Registration Confirmation / Cancel Confirmation

|         |                      |                                   | 0                               |                      |            |             |                   |
|---------|----------------------|-----------------------------------|---------------------------------|----------------------|------------|-------------|-------------------|
| uota Ex | ceeding (            | Course Registration Re            | quest                           |                      |            |             |                   |
|         |                      | A                                 |                                 |                      |            |             |                   |
| )20 ¥   | Winter 💙 Se          | earch                             | r instructor's approval. Browse | Course List > Fill o | ut form >  | Confirm     | icel Confirmatio  |
| Select  | Winter V Se<br>Order | * Click Confirm registration afte | r Instructor's approval. Browse | No. Profe            | essor Name | Confirm Car | scel Confirmation |

#### Registration Confirmation/Cancel Confirmation

- If you click [registration confirmation] after instructor's approval,

the course will be registered and included in Course registration list.

- If you click [Cancel Confirmation], the course will be deleted in Course registration list.

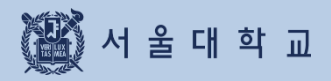

# 3-10. Course Counselling

# 3-10. Counselling

### Counselling

| Counselling            |                                   |                                                                             |                    |                                 |             |
|------------------------|-----------------------------------|-----------------------------------------------------------------------------|--------------------|---------------------------------|-------------|
| Course registration ad | vising is only for c <sup>a</sup> | ourses of your interest. So, please register courses of your interest first |                    |                                 |             |
|                        |                                   | Table of mandatory courses(major) >                                         | Course regis       | stration advising policy >      | Application |
| Year Sem.              | Request Date                      | Major                                                                       | Professor<br>Name  | Academic advisor<br>Affiliation | Status      |
| 2020-2nd               | 2020-07-20                        | Aerospace Engineering Major                                                 | Park, Chan<br>Gook | Aerospace<br>Engineering Major  | Approval    |

#### ■ Counselling (※ Only applied to students of specific college and department)

- Apply(request) counselling from list of 'Class of Interest'
   ※ Save Class of Interest before applying for counselling
- List of counselling: Application status will be marked
- Status: Application/Approval/Rejection/Application Cancellation
- Course registration advising policy: Pop up shows major advisor's policy
- Table of mandatory(major): Pop up shows list of mandatory major and status

# 3-10. Counselling

### Choosing Major for Course Registration

|                               |              |      | Choose th                      | e major for course registration $	imes$                         | Course regi      | stration advising policy >                     | Applicat |
|-------------------------------|--------------|------|--------------------------------|-----------------------------------------------------------------|------------------|------------------------------------------------|----------|
| Year Sem.                     | Request Date |      | The major ac<br>course regist  | ademic advisor will be requested to give you ration advising.   | rofessor<br>Name | Academic advisor<br>Affiliation                | Status   |
| 2020-2nd<br>Semester(Regular) |              | Mech | If you have m<br>course regist | ultiple majors, please choose the major for<br>ration advising. | Kyongsu          | Mechanical &<br>Aerospace<br>Engineering Major | Approval |
| 2020-2nd<br>Semester(Regular) | 2020-09-21   | Mech | Select<br>Majors               | Mechanical & Aerospace Engineering Maj 🗸                        | Kyongsu          | Mechanical &<br>Aerospace<br>Engineering Major | Approval |
| 2Counts                       |              |      | Professor<br>Name              | Yi, Kyongsu(Department of Mechanical E $\checkmark$             |                  |                                                |          |

■ Choose the major course registration: Select major and professor(instructor)

| Register a course for Counselling |                                                                                                    |                                                                                             |                           |                       |  |  |  |  |
|-----------------------------------|----------------------------------------------------------------------------------------------------|---------------------------------------------------------------------------------------------|---------------------------|-----------------------|--|--|--|--|
| Course Searc                      | ch Course Registration G/S                                                                                                  | MBACourse Registration EMBACourse Registation                                               | GUIDELINE(PDF) Notice FAQ | Q&A Class Time KOREAN |  |  |  |  |
| Applies                           | tion                                                                                                    |                                                                                             |                           |                       |  |  |  |  |
| Course Acad                       | lemic Advisor                                                                                                    |                                                                                             |                           |                       |  |  |  |  |
|                                   |                                                                                                    | Department                                                                                  |                           |                       |  |  |  |  |
|                                   |                                                                                                    | Department of Mechanical Engineering                                                        |                           |                       |  |  |  |  |
| Estimated C                       | ourse to Take                                                                                                    |                                                                                             |                           | Register a course     |  |  |  |  |
| $\odot$                           | [Elective Subject for Major] C<br>Crs. NoLec. No. M2177.00550<br>Hyun-Koo Kang   Global Inter<br>Academic Year 0   CredLecI | College of Engineering<br>0-003<br>change Lecture on Engineering Technology 1<br>Lab. 1-1-0 |                           |                       |  |  |  |  |
| Request Rea                       |                                                                                                    |                                                                                             |                           |                       |  |  |  |  |
| Request Rea                       |                                                                                                    | Please enter the reasons for wishing to take the course.                                    |                           |                       |  |  |  |  |
|                                   |                                                                                                    |                                                                                             |                           |                       |  |  |  |  |

# 3-10. Counselling

### **Counselling Application**

| Request Reason                                       | For graduation, I have to take t | this course this semester                |          |
|------------------------------------------------------|----------------------------------|------------------------------------------|----------|
| Attachments<br>(Extension (hwp, pdf, doc, ppt) only) | Select File                      |                                          |          |
| Acquired Credits Details                             |                                  |                                          |          |
| Major Category                                       |                                  | Major Name                               |          |
| Major-Mandatory<br>Credit/Required Credit            | /28                              | Major Elective Credit/Required<br>Credit | /34      |
| Acquired Credits/Min.<br>Graduation Req              | 16/130                           |                                          |          |
| Expected Credit Acquisition Details                  |                                  |                                          |          |
| Major Category                                       |                                  | Major Name                               |          |
| Major-Mandatory<br>Credit/Required Credit            | 0/28                             | Major Elective Credit/Required<br>Credit | 0/34     |
| Acquired Credits/Min.<br>Graduation Req              | 16/130                           |                                          |          |
|                                                      |                                  |                                          |          |
|                                                      |                                  | APPLY                                    | Previous |

**Counselling Application :** Fill out request reason - Save – Apply

% Move to Counselling application list page after submission

### **Counselling Request Result**

| ourse Guidance Resu                          | ılt Confirmation      |          |                     |
|----------------------------------------------|-----------------------|----------|---------------------|
| Year                                         | 2020                  | Semester | 2nd Semester        |
| Time/date of course registration<br>advising | 2020-11-30 16:52:00.0 | Status   | Approval            |
| Advise                                       |                       |          |                     |
| ourse Academic Advisor                       |                       |          |                     |
| Name                                         | Departm               | ient     | Extension no/E-mail |

■ Counselling request result: Instructor's approval/rejection

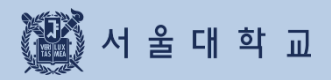

3-11. Course drop (Withdrawal)

# 3-11. Course Drop(Withdrawal)

### Course Drop (Withdrawal)

| ivision of Consumer and Chi<br>itudies [Leave of Absence] | ld  | Course Dro                                                                                                    | op(Regular                                           | Sem.) 🕕                                         | Note Help                |             |              |             |                                       |        |              |                      |               |
|-----------------------------------------------------------|-----|----------------------------------------------------------------------------------------------------|------------------------------------------------------|-------------------------------------------------|--------------------------|-------------|--------------|-------------|---------------------------------------|--------|--------------|----------------------|---------------|
| College Student                                           | ~   |                                                                                                    | Year 2020                                            | v                                               | Semester                 | 2nd Sem     | ester        | •           | Search                                |        |              |                      |               |
| arch Menu                                                 | Q   |                                                                                                    |                                                      |                                                 |                          |             |              |             |                                       |        |              |                      | -             |
| Info                                                      | >   |                                                                                                    |                                                      |                                                 |                          |             |              |             |                                       |        |              | Save Apply           | Cancel Applic |
| ition                                                     | >   | Reg. Credi                                                                                                    | its                                                  | 3                                               |                          | Cancelled 0 |              |             | Total Credits                         |        | 3            |                      |               |
| ss/Grade                                                  | >   | Current Status                                                                                                    | Application Date                                     | Crs. Reg. Sta<br>tus                            | Crs. No.                 | Lec. No.    |              | Course Name | Course Type                           | Grades | Instructor   | Cancellation Reason  | Note          |
| ass<br>ly Courses                                         |     |                                                                                                    |                                                      | Valid                                           | 044.023                  | 002         | North Korean | Studies     | Subject for Li<br>beral Educat<br>ion | 3-3-0  | Bae young-ae | ue to health problem | ]             |
| y Timetable<br>heck Cancelled/Make<br>n/Substituted Class |     | [Number of cases:1Co                                                                                                    | ounts) Found                                         |                                                 |                          |             |              |             |                                       |        |              |                      |               |
| ourse Drop(Regular<br>emester)                            |     | Noto                                                                                                    |                                                      |                                                 |                          |             |              |             |                                       |        |              |                      |               |
| ourse Drop<br>ummer/Winter Sessie                         | un) | 1. Period for withd<br>2. Process of withd                                                                                                    | rawal from courses : 202<br>rawal from courses : 101 | 20-11-11 ~ 2020-11-25<br>aline applying] → [app | proval of the Professor] |             |              |             |                                       |        |              |                      |               |
|                                                           |     | <ul> <li>A. A class you withdrawal is recorded on your report cut out our transmission</li> <li>A. A class you withdrawal is recorded on your report cut out out of order 04 CPU and tradition.</li> <li>4. In an extra sometre, <i>t</i> has not converse much be taken. Otherwise, you will be expelled.</li> </ul> |                                                      |                                                 |                          |             |              |             |                                       |        |              |                      |               |

#### ■ Course Drop (Withdrawal)

#### - Spring/Fall (Regular) Semester: After course registration change period ~ ½ of class days

#### - Summer/Winter Session: 1 week before first date of class ~ ½ of class days

% cf.) Course registration change: Delete(cancel) courses from course registration list during course registration period and course registration change period

#### ▶ Process: Course drop → save → submit → Instructors' approval/rejection

- Course drop request

#### Login mySNU – Information Systems of SNU – Class/Grade

#### Class – Course drop(Regular Semester)/Course Drop(Summer/Winter Session)

- · Steps: Write course drop reason in a course Save Submit
- After submission. Notice SMS and E-mail will be sent automatically to Instructor.
- Cancellation of course drop(continue to register course) is possible only before instructor's approval.

#### ※ Notice

- Course drop is completed after instructor's approval within course withdrawal period.
- Course drop cannot be reversed after instructor's approval.
- If instructor rejects course drop request, reason will be written in 'Note.'

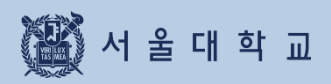

4. MBA Course Registration

Course Search & Course Registration

| course                                                      | Scarch a c          |                              |                                 |                  |                           |                         |
|-------------------------------------------------------------|---------------------|------------------------------|---------------------------------|------------------|---------------------------|-------------------------|
| Course Search                                               | Course Registration | G/SMBA Course Registratio    | n FMBA Course Registratio       | n e              | GUIDELINE(PDE) Notice FAC | ) O&A Class Time KOREAN |
| course search                                               | course negotidorn   | of of the recourse helpotide | in Empreodischegoad             |                  |                           |                         |
| G/S MBA                                                     | Course Regi         | stration                     |                                 |                  |                           |                         |
|                                                             |                     |                              |                                 |                  |                           | <b>a</b> -              |
|                                                             |                     |                              | Date and Tim<br>Round Titl<br>※ | e: ~<br>2:       |                           |                         |
|                                                             |                     | Biddin                       | g Points Used Points            | Remaining Points |                           |                         |
|                                                             | Cou                 | rses Opened                  |                                 |                  | Course Registration List  |                         |
| Available Credits / Registered Credits / Registered classes |                     |                              |                                 |                  |                           |                         |
| GMBA 🗸                                                      | $\supset$           |                              |                                 |                  | Foreign Language Cou      | irse                    |
| Counts                                                      |                     |                              |                                 |                  |                           | Course<br>Registration  |

#### ■ Course registration in opened courses

- Round Information: Check information on each rounds(period, explanation)
- Select another round and search each round's period and explanation
- Points: Bidding points, used points, remaining points
- Opened courses / Couse registration list

Bidding course registration page and course registration list is differentiated by tab.

- Select G/S MBA
- Course registration by bidding : Enter Bidding points > click Course registration

# 4. MBA Course Registration(Bidding)

### **Course Registration List**

| Course Search Course Registration G/SMBACourse Registration EMBACourse Registration @ GUIDELINE(PDF) No                                                                                                    | tice FAQ Q&A Class Time KOREAN |  |  |  |  |
|----------------------------------------------------------------------------------------------------|--------------------------------|--|--|--|--|
| G/S MBA Course Registration                                                                                                    |                                |  |  |  |  |
| 1 2 3 4 5 6                                                                                                    |                                |  |  |  |  |
| 7라운드 - 라운드마감완료                                                                                                    |                                |  |  |  |  |
| Date and Time: 2020-11-24 18:45 ~ 2020-11-24 18:46<br>Round Title: 폐강자선착순추가신청<br>※                                                                                                    |                                |  |  |  |  |
| Bidding Points 1000 Used Points 0 Remaining Points 1000                                                                                                    |                                |  |  |  |  |
| Courses Opened Course Registration                                                                                                    | on List                        |  |  |  |  |
| Available 6Credits / Registered 4Credits / Registered 2classes                                                                                                    |                                |  |  |  |  |
| Delete                                                                                                    | Foreign Language Course        |  |  |  |  |
| [Requisite Subject for Major] <b>Financial Management</b><br>Chae, Joon   경영학과(SNU Global MBA)<br>수강상태 Valid   Credits 2   Clearing Points 0 Bid Points 340 Returned Points 340<br>Bidding Course Y/N Y   월(09:00-12:50) 수(09:00-12:50) | >                              |  |  |  |  |
| [Requisite Subject for Major] Marketing<br>Kyoungmi Lee   경영학과(SNU Global MBA)<br>수강상태 Valid   Credits 2   Clearing Points 0 Bid Points 330 Returned Points 330<br>Bidding Course Y/N Y   월(14:00-17:50) 수(14:00-17:50)                 | >                              |  |  |  |  |

### Course Registration List

#### -Course registration tab

- : List of bidding attempted courses will be shown after round closed
- : Check clearing points/bidding balance point/ returned points

#### - Deleting Course registration

- : Select a course Delete
- X Courses succeeded bidding cannot be deleted
- X Only courses failed bidding can be deleted
- X Course withdrawals are available on Round 4

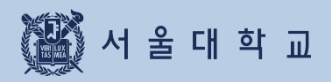

5. Error Message & Solutions

# **5. Error Messages & Solutions**

| Error Messages                                                                                       | Solutions                                                                                                    |
|----------------------------------------------------------------------------------------------------|----------------------------------------------------------------------------------------------------|
| Login is disconnected by another user.                                                               | Multi login with same student ID is prohibited.                                                                                                    |
| Session has expired.<br>Please re-login.                                                             | SNU CRS user will be automatically logged out 10minutes after logging in due to security reason.                                                                                                    |
| This function can be used after log-in.                                                              | Class of Interest, Pre-course registration, Course registration are accessible after login.                                                                                                    |
| You are not eligible for course registration.                                                        | This message pops up because there is no identified user information currently for 2 possible reasons.                                                                                                    |
|                                                                                                    | <ol> <li>User information for course registration is not<br/>created yet.</li> <li>User is not eligible for this semester's course<br/>registration(leave of absence in Spring or Fall<br/>semester, etc.)</li> </ol> |
| It's not course registration period.                                                                 | Check course registration period on main page of SNU CRS.                                                                                                    |
| It's not pre-course registration period.                                                             | Check course registration period on main page of SNU CRS.                                                                                                    |
| This function cannot be used during time load.                                                       | During Time load, advanced search, save as excel file, course title search is restricted.                                                                                                    |
| The course cannot be saved in "Class of Interest'                                                    | Course has already saved as 'Class of Interest' or<br>Number of courses saved in 'Class of Interest' is<br>over 30(Maximum)                                                                                           |
| Double click is not available.                                                                       | Course registration button cannot be double-<br>clicked.                                                                                                    |
| It's not quota exceeding course registration request period.                                         | Check course registration period on main page of SNU CRS.                                                                                                    |
| Course Instructor is missing.<br>Please contact administrator.                                       | This message pops up if a course doesn't have<br>Instructor information in Quota exceeding<br>course registration request. Inquire department<br>about this matter.                                                   |
| Course registration is unavailable since<br>maximum credits for course registration has<br>exceeded. | Available credits for quota exceeding course<br>registration request<br>= Available credits for course registration –<br>current registered credits + additional 6 credits.                                           |
|                                                                                                    | Check credits available for course registration and registered credits, remaining credits.                                                                                                    |